# End User Manual for Creating an Admission Process (DHS)

## **ProviderConnect NX**

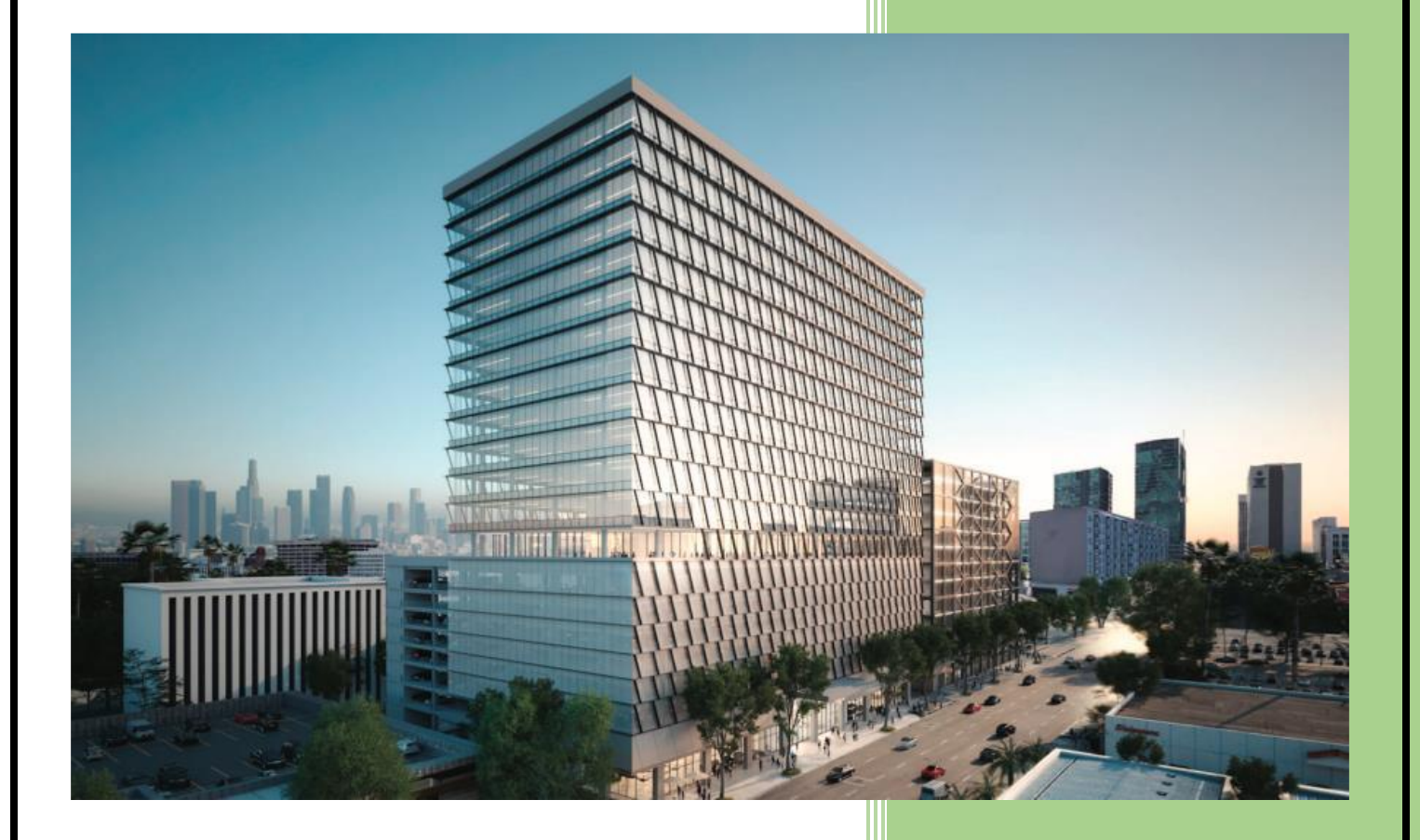

Los Angeles County Department of Mental Health JAN 2025 v5.0

# **Table of Contents**

| Forms and Instructions for the process to apply for access to ProviderConnect NX | .2 |
|----------------------------------------------------------------------------------|----|
| Introduction to Avatar NX for Service Providers                                  | .3 |
| Access and Limitations                                                           | .3 |
| Provider Connect NX: Login using Enterprise Credentials                          | .4 |
| Provider Connect NX: How to Create an Admission                                  | 10 |
| Provider Connect NX: How to Enter a Financial Eligibility                        | 19 |
| ProviderConnect NX: Diagnosis                                                    | 30 |

# Forms and Instructions for the process to apply for access to ProviderConnect NX

#### **Request Forms for Provider Connect NX Access:**

- APPLICATION ACCESS FORM (AAF)
- CONFIDENTIALITY OATH
- COUNTY OF LOS ANGELES AGREEMENT FOR ACCEPTABLE USE AND CONFIDENTIALITY OF COUNTY INFORMATION ASSETS (AUA)
- ELECTRONIC SIGNATURE AGREEMENT
- SECURITY AGREEMENT NON-LACDMH USER

#### \*\*Below is an example of the email an Onboarding Provider will receive\*\*

This is a reminder for Legal Entity (LE) Providers that they must Onboard a designated Legal Entity Representative (liaison). The LE liaison will be the point of contact for any LE staff requesting access to Department of Mental Health (DMH) resources/applications. To facilitate staff requests, the DMH Provider Advocacy Office (PAO) has developed the online **Systems Access Request (SAR)** portal. The SAR portal will enable liaisons with a quick, reliable, and more accountable way to request access to existing and future DMH applications.

**\*\*\*IMPORTANT**\*\*\* Mailed access request forms and/or emailed access request forms will **NO longer** be processed. Any requests for application access or New C-Number/C-Number business agreement renewals **MUST** be created in the SAR portal by the LE liaison.

The SAR portal is only accessible to LE liaisons. To request SAR portal access for an LE liaison, please complete and email the "Individuals Authorized to Sign Application Access Forms" in addition to the "Contractor Number Request Packet" to the DMH Systems Access Unit at <u>SystemsAccessUnit@dmh.lacounty.gov</u> with the subject line "ONBOARDING SAR PORTAL LIAISON ACCESS." For your convenience, we have provided the direct link to the above-mentioned forms below:

#### Contractor Number Request Packet: http://file.lacounty.gov/SDSInter/dmh/1076333 CNumberRequestPacket.pdf

Individuals Authorized to Sign Application Access Forms: http://file.lacounty.gov/SDSInter/dmh/1055863 Individuals Authorized to Sign Access Forms.pdf

**\*NOTE**\* Please make sure that the forms are filled out or typed in the PDF form. All scanned documents should be legible, and all parties must either use a wet or digital signature. Requests with typed signatures, incomplete forms, or signature dates older than 60 days will **NOT** be processed.

Should you have any questions or if you require additional assistance, please contact the DMH Systems Access Unit at <u>SystemsAccessUnit@dmh.lacounty.gov</u> and we will gladly assist you. We sincerely thank you for all your time and cooperation.

## Introduction to Avatar NX for Service Providers

Avatar NX is an Electronic Health Record System (EHRS) that the Los Angeles County Department of Mental Health (LACDMH) has implemented. **ProviderConnect NX** is a web-based interface that communicates with Avatar NX. **ProviderConnect NX** is a standard browser-based application that can be launched from any web browsing application such as Edge, Chrome, or Firefox. **ProviderConnect NX** has real-time communication with Avatar NX, hence any information submitted is directly entered or updated into Avatar NX immediately.

## Access and Limitations

In this manual, the User will be shown how to search for clients associated with **ProviderConnect NX**, enter clients that have not been associated with **ProviderConnect NX**, create an Admission for clients, and set up Financial Eligibility for clients.

- Once your request for access to ProviderConnect NX is approved, a User ID and system-generated password will be issued to the designated users by LACDMH. This initial password must be changed upon the first login to the application.
- **ProviderConnect NX** is a browser-based application that can be accessed using a web address Uniform Resource Locator (URL) https://lapcnx.netsmartcloud.com/#/home.
- New and current Users will use DMH Multi-Factor Authentication (MFA) login to access **ProviderConnect NX**.
- Once an Admission is submitted via **ProviderConnect NX**, designated users will not be able to make any changes to the submitted admission.

If changes or updates are required, Users will need to complete a HEAT ticket to have changes or updates completed in **ProviderConnect NX**. If a User does not have or know what their access is for HEAT Users can call the Help Desk at (213)351-1335.

#### Links and Numbers

Help Desk – (213)351-1335 HEAT ticket System - <u>https://lacdmhheat.saasit.com</u> User Manuals and Videos - <u>https://dmh.lacounty.gov/pc/cp/provider-connect/</u>

> End User Training Manual for Creating an Admission Process Page 3 of 37

## Provider Connect NX: Login using Enterprise Credentials

Start a web browser (Edge, Chrome, or Firefox). Type or cut and paste the following web address in the address line <u>https://lapcnx.netsmartcloud.com/#/home</u> to access the link for **ProviderConnect NX**. We also suggest that User save this link to their Favorites.

Select the "Login with Enterprise Credentials" button. This will navigate the User to the Microsoft MFA login screen.

| <b>Netsmart</b><br>ProviderConnect NX | Attention                                                                                                    |
|---------------------------------------|----------------------------------------------------------------------------------------------------|
| System                                | Terms of Security: These computer systems including all related<br>equipment, networks, and network devices are the property of the<br>County of Los Angeles. These computer systems are provided for                                                                                                    |
| LA LIVE ~                             | authorized use only and may be monitored for all lawful purposes. All<br>information placed on or sent over these computer systems may be                                                                                                    |
| Login with Enterprise Credentials     | examined, recorded, copied, and used for other authorized purposes<br>during monitoring. Use of these computer systems, authorized or<br>unauthorized, constitutes consent to monitoring. Evidence of<br>unauthorized use may be used for administrative, criminal, or other<br>adverse action. Unauthorized users may be subject to criminal<br>prosecution. |
| Login with Local Credentials          |                                                                                                    |

Users will either enter their "C" number with the @dmh.lacounty.gov email address and click the "Next" button or

| Microsoft                  |      |
|----------------------------|------|
| Sign in                    |      |
| C123456@dmh.lacounty.gov   |      |
| Can't access your account? |      |
|                            | Next |
|                            |      |
|                            |      |

End User Training Manual for Creating an Admission Process Page 4 of 37 on the "**Pick an account**" popup screen User will either select the "**C**" number DMH email address or if the User does not see their "**C**" number DMH email the User can click the "+" to use another account. This will navigate the User back to the "**Sign in**" to where the User can enter their "**C**" number DMH email address and click the "**Next**" button.

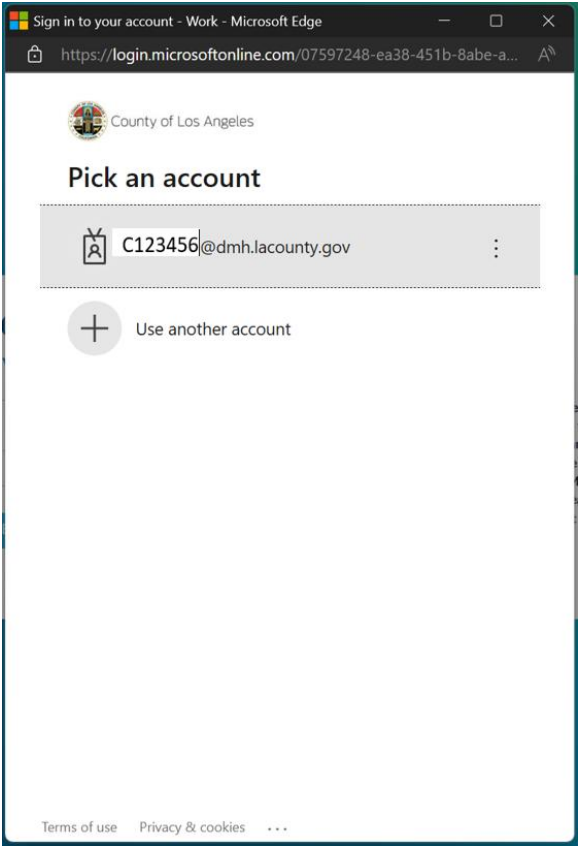

End User Training Manual for Creating an Admission Process Page 5 of 37 The User will enter their password and click the "Sign in" button. This will navigate the User to the MFA "Approve Sign-in Request".

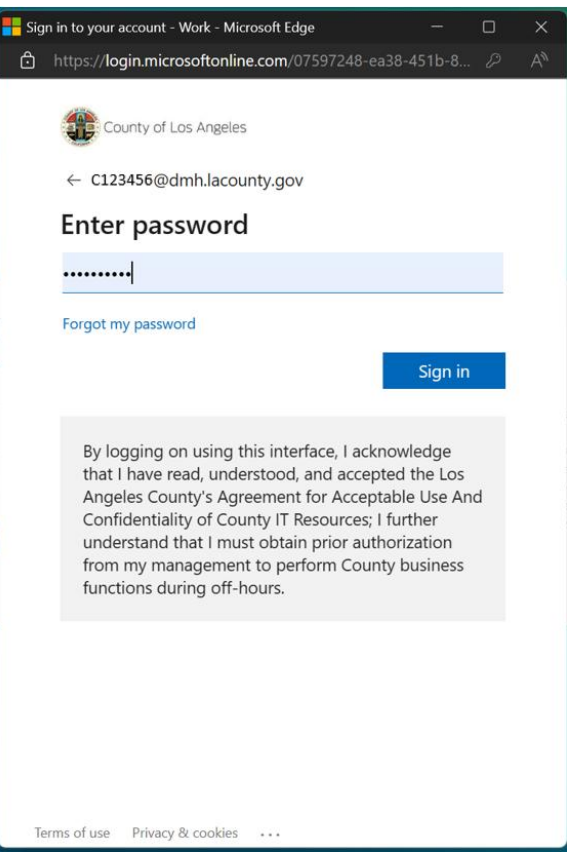

End User Training Manual for Creating an Admission Process Page 6 of 37 A number will display. This number must be entered into the "Authenticator App". The User will enter the number in the app and click the checkmark. This will navigate the User back to the Netsmart **ProviderConnect NX** login screen.

**NOTE:** If Users do not have the Authenticator App User **MUST** contact the Help Desk.

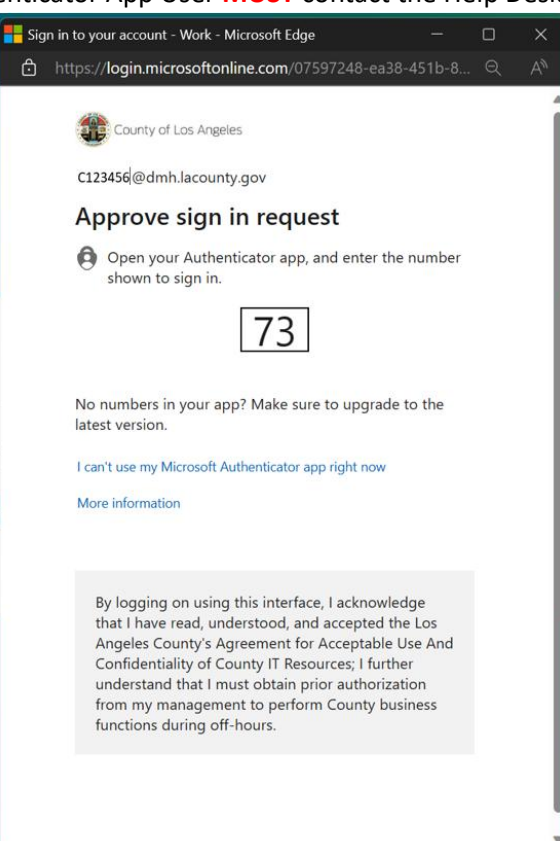

End User Training Manual for Creating an Admission Process Page 7 of 37 Using the "System Code" dropdown select the code for the User's agency. The User will only see the system codes they are authorized to see to access **ProviderConnect NX**.

| V Netsmar<br>ProviderConnect N             | Terms of Security: These computer systems including all related equipment, networks, and network devices are the property of the                                                                                                    |
|--------------------------------------------|----------------------------------------------------------------------------------------------------|
| LA LIVE  Login with Enterprise Credentials | County of Los Angeles. These computer systems are provided for<br>authorized use only and may be monitored for all lawful purposes. A<br>information placed on or sent over these computer systems may be<br>examined, recorded, copied, and used for other authorized purposes<br>during monitoring. Use of these computer systems, authorized or<br>unauthorized constitutes consent to monitoring. Evidence of |
| System Code                                | unauthorized, constitutes consent to monitoring. Evidence of<br>unauthorized use may be used for administrative, criminal, or other<br>adverse action. Unauthorized users may be subject to criminal<br>prosecution.                                                                                                    |
|                                            |                                                                                                    |

Click the arrow to open the dropdown menu for "**System Code**". The User must select their Agency name from the dropdown.

NOTE: DO NOT SELECT THE "DO NOT SELECT THIS SYSTEM CODE"

| ProviderConnect N                                                                    | IX.  | Attention                                                                                                    |
|--------------------------------------------------------------------------------------|------|----------------------------------------------------------------------------------------------------|
| System                                                                               |      | Terms of Security: These computer systems including all related<br>equipment, networks, and network devices are the property of the<br>Couple of Los Angeles. These computer externs are provided for |
| LA LIVE                                                                              | ~    | authorized use only and may be monitored for all lawful purposes. A<br>information placed on or sent over these computer systems may be                                                               |
| Login with Enterprise Credentials                                                    |      | examined, recorded, copied, and used for other authorized purpose<br>during monitoring. Use of these computer systems, authorized or<br>unauthorized, constitutes consent to monitoring. Evidence of  |
| System Code                                                                          |      | unauthorized use may be used for administrative, criminal, or other<br>adverse action. Unauthorized users may be subject to criminal<br>prosecution.                                                  |
| Select System Code                                                                   | ~    |                                                                                                    |
| Lausc Medical Center (DHSX504) : c100002<br>DO NOT SELECT THIS SYSTEM CODE (zPCNX) : | ials |                                                                                                    |

End User Training Manual for Creating an Admission Process Page 8 of 37 When the User selects their Agency name this will navigate the User to the ProviderConnect NX "Home Screen". ProviderConnect NX myDay 🔒 | Cust ◀ (2) Welcome, DHS PCNX DHS PCNX Make Every Day Matter **Recent Clients** Q What can I help you find? My Forms ۲ Advanced Client Search My Favorites ۲ c'c CLIENT DEMOGRAPHICS C° C Recent Forms ۲ Control Panel () DOB/Age: / Pronouns: 😃 🔒 🗖 Gender: SSN: Primary Language: Ethnicity: Recent Clients Site Race: Smoking Status: Veteran Status: Smoking Assessment Date: Cell Phone: ADDRESS: Home Phone: Work Phone: Email: Communication Preference: HMIS ID: Primary Care Provider: Magellan ID: LAUNCH Client Chart PCP Phone: LAUNCH Update Client Data

> End User Training Manual for Creating an Admission Process Page 9 of 37

## Provider Connect NX: How to Create an Admission

On the Admission form Users will create a new or ongoing client admission for their clients in **ProviderConnect NX**. From the "Home Screen".

| OCCED IN AS    | •    |                                     |                                         | -                   |            |                  |   |
|----------------|------|-------------------------------------|-----------------------------------------|---------------------|------------|------------------|---|
| DHS PCNX       |      |                                     |                                         | 8                   | Welcome    | e, DHS PCNX      |   |
| Recent Clients |      |                                     |                                         |                     | Make Every | Day Matter       |   |
| My Forms       | •    | Q What can                          | I help you find?                        |                     |            |                  |   |
| My Favorites   |      | Advanced Cliv                       | ent Search                              |                     |            |                  |   |
| Recent Forms   |      | CLIENT DEMOGRAPHICS                 |                                         |                     | ď 3        | CLIENT DIAGNOSES | C |
| ontrol Panel   |      | 0                                   | Pronouns:                               |                     |            |                  |   |
|                |      | DOB/Age: /<br>SSN:                  | Gender:                                 |                     |            |                  |   |
| Recent Clients | Site | Race:                               | Primary Language:<br>Ethnicity:         |                     |            |                  |   |
|                |      | Veteran Status:                     | Smoking Status:<br>Smoking Assessment I | Date:               |            |                  |   |
|                |      | <u>contact info:</u><br>Cell Phone: |                                         | ADDRESS:            |            |                  |   |
|                |      | Home Phone:                         |                                         |                     |            |                  |   |
|                |      | Work Phone:<br>Email:               |                                         |                     |            |                  |   |
|                |      | Communication Preference:           |                                         |                     |            |                  |   |
|                |      | Primary Care Provider:              |                                         | Magellan ID:        |            |                  |   |
|                |      | LAUNCH Update Client Data           |                                         | LAUNCH Client Chart |            |                  |   |

The User can go to My Favorites in the TASK Navigation and select "Admission (Outpatient)" from the dropdown menu.

| LOGGED IN AS          | •            |   |
|-----------------------|--------------|---|
| DHS PCNX              |              |   |
| Recent Clients        |              |   |
| My Forms              | - <b>-</b> - |   |
| My Favorites          | •            |   |
| Edit Favorites        |              |   |
| Admission (Outpatien  | t)           | Ľ |
| CSI Admission         |              | Ľ |
| Financial Eligibility |              | Ľ |
| Systemwide Annual L   | iability     | Ľ |
| Women's Health Histo  | ry           | Ľ |
| Diagnosis             |              | Ľ |
| Discharge             |              | Ľ |
| Master Client Inquiry | (IBHIS)      | Ľ |

End User Training Manual for Creating an Admission Process Page 10 of 37 The **"Client Search**" allows the User to add new client admissions or search for clients who may have an existing admission within the system from other providers.

|           |                 |       |               | Opening: Admiss | ion (Outpatient)           |                               |                        |                           |
|-----------|-----------------|-------|---------------|-----------------|----------------------------|-------------------------------|------------------------|---------------------------|
| ome 🔰 S   | Select Client > |       |               |                 |                            |                               |                        |                           |
| ient S    | earch           |       |               |                 |                            |                               |                        |                           |
| ast Name  | e               |       | First Name    |                 | Sex                        |                               |                        |                           |
|           |                 |       |               |                 | ×                          | ~                             |                        |                           |
| ocial Sec | urity Number    |       | Date of Birth |                 |                            |                               |                        |                           |
| MH Clie   | ent ID          |       | Alias         |                 | Subscriber Client Index No | umber                         | Alias (Additional Text | :)                        |
|           |                 |       |               |                 |                            |                               |                        |                           |
| lias (Add | litional Text)  |       |               |                 |                            |                               |                        |                           |
|           |                 |       |               |                 |                            |                               |                        |                           |
|           |                 |       |               |                 |                            |                               |                        |                           |
|           | Search          | Clear |               |                 |                            |                               |                        |                           |
|           |                 |       |               |                 |                            |                               |                        |                           |
|           |                 |       |               |                 |                            |                               |                        |                           |
| Info      | Score           | Name  | ID            | Date Of Birth   | Client's Address -<br>City | Client's Address -<br>Zipcode | Alias                  | Admitting<br>Practitioner |
| Info      | Score           | Name  | ID            | Date Of Birth   | Client's Address -<br>City | Client's Address -<br>Zipcode | Alias                  | Admitting<br>Practitioner |
| Info      | Score           | Name  | ID            | Date Of Birth   | Client's Address -<br>City | Client's Address -<br>Zipcode | Alias                  | Admitting<br>Practitioner |
| Info      | Score           | Name  | ID            | Date Of Birth   | Client's Address -<br>City | Client's Address -<br>Zipcode | Alias                  | Admitting<br>Practitioner |
| Info      | Score           | Name  | ID            | Date Of Birth   | Client's Address -<br>City | Client's Address -<br>Zipcode | Alias                  | Admitting<br>Practitioner |
| Info      | Score           | Name  | ID            | Date Of Birth   | Client's Address -<br>City | Client's Address -<br>Zipcode | Alias                  | Admitting<br>Practitioner |
| Info      | Score           | Name  | ID            | Date Of Birth   | Client's Address -<br>City | Client's Address -<br>Zipcode | Alias                  | Admitting<br>Practitioner |
| Info      | Score           | Name  | ID            | Date Of Birth   | Client's Address -<br>City | Client's Address -<br>Zipcode | Alias                  | Admitting<br>Practitioner |
| Info      | Score           | Name  | ID            | Date Of Birth   | Client's Address -<br>City | Client's Address -<br>Zipcode | Alias                  | Admitting<br>Practitioner |
| Info      | Score           | Name  | ID            | Date Of Birth   | Client's Address -<br>City | Client's Address -<br>Zipcode | Alias                  | Admitting<br>Practitioner |

Enter the Client ID in the **"DMH Client ID"** field. **NOTE:** Entering the Client ID is the suggested way to search for a client.

| 0          |                         | 00              | ,       |               |                            |                               |                         |                           |
|------------|-------------------------|-----------------|---------|---------------|----------------------------|-------------------------------|-------------------------|---------------------------|
| Client S   | earch                   |                 |         |               |                            |                               |                         |                           |
| Last Name  | 2                       | First N         | ame     |               | Sex ×                      | ~                             |                         |                           |
| Social Sec | urity Number            | Date of         | Birth   |               |                            |                               |                         |                           |
| DMH Clie   | nt ID                   | Alias           |         |               | Subscriber Client Index Nu | mber                          | Alias (Additional Text) |                           |
| 935874     | 4                       |                 |         |               |                            |                               |                         |                           |
| Alias (Add | litional Text)<br>earch | Clear           |         |               |                            |                               |                         |                           |
| Info       | Score                   | Name            | ID      | Date Of Birth | Client's Address -<br>City | Client's Address -<br>Zipcode | Alias                   | Admitting<br>Practitioner |
| Info       | 100                     | ADMISSIONS,PCNX | 9358744 | 01/12/2000    | LOS ANGELES                | 90005                         |                         | 001149                    |
|            |                         |                 |         |               |                            |                               |                         |                           |

End User Training Manual for Creating an Admission Process Page 11 of 37

|                 | ame                                | Firs                                                           | st Name                                              |                                                         | Sex                                                                            |                                                                       |                   |                                           |
|-----------------|------------------------------------|----------------------------------------------------------------|------------------------------------------------------|---------------------------------------------------------|--------------------------------------------------------------------------------|-----------------------------------------------------------------------|-------------------|-------------------------------------------|
|                 |                                    |                                                                |                                                      |                                                         | ×                                                                              | ~                                                                     |                   |                                           |
| Social          | Security Number                    | Dat                                                            | te of Birth                                          |                                                         |                                                                                |                                                                       |                   |                                           |
|                 |                                    |                                                                |                                                      |                                                         |                                                                                |                                                                       |                   |                                           |
| DMH             | Client ID                          | Alia                                                           | as                                                   |                                                         | Subscriber Client Index N                                                      | lumber                                                                | Alias (Additional | Text)                                     |
| Alias (/        | Additional Text)                   |                                                                |                                                      |                                                         |                                                                                |                                                                       |                   |                                           |
|                 |                                    |                                                                |                                                      |                                                         |                                                                                |                                                                       |                   |                                           |
|                 |                                    |                                                                |                                                      |                                                         |                                                                                |                                                                       |                   |                                           |
|                 | Search                             | Clear                                                          |                                                      |                                                         |                                                                                |                                                                       |                   |                                           |
| ient c          | data in the                        | e "Client Sear                                                 | <b>ch</b> " sectio                                   | on.                                                     |                                                                                |                                                                       |                   |                                           |
| Client          | Search                             |                                                                |                                                      |                                                         |                                                                                |                                                                       |                   |                                           |
| Lost N          |                                    | Fire                                                           | t Nama                                               |                                                         | Say                                                                            |                                                                       |                   |                                           |
| Last Na<br>Test | ame                                | Firs                                                           |                                                      |                                                         | Sex Male *                                                                     |                                                                       |                   |                                           |
| Castalu         | Consulta Manufactoria              |                                                                | er of Distle                                         |                                                         |                                                                                |                                                                       |                   |                                           |
| Social S        | 22-2222                            | Dat                                                            | 1 /01 /1970                                          | ]                                                       |                                                                                |                                                                       |                   |                                           |
|                 | 22-0000                            |                                                                | 1/01/17/9                                            |                                                         |                                                                                |                                                                       |                   |                                           |
| DMHC            | Llient ID                          | Alia                                                           | is                                                   |                                                         | Subscriber Client Index I                                                      | Number                                                                | Alias (Additional | lext)                                     |
| Alias (#        | Additional Text)                   |                                                                |                                                      |                                                         |                                                                                |                                                                       |                   |                                           |
| k the           | Search                             | Clear button to se                                             | e search r                                           | esults If th                                            | e client is liste                                                              | ed in the res                                                         | ults click        | the client's                              |
| k the           | Search<br>* "Search"<br>Score      | Clear<br>button to se<br>Name                                  | e search r<br>₪                                      | esults. If the                                          | e client is liste                                                              | ed in the res<br>Client's Address -<br>Zipcode                        | ults, click       | the client's                              |
| Alias (/        | Search  Search  Search  Score  115 | Ciear<br>button to see<br>Name<br>DEVITO,ANGELO                | e search r<br>D<br>2346274                           | Date of Birth                                           | e client is liste<br>Client's Address -<br>City<br>MONTEREY PARK               | ed in the res<br>Client's Address -<br>Zipcode<br>91755               | ults, click       | the client's                              |
| Alias (/        | Search Search Score 115 100        | Clear<br>button to see<br>Name<br>DEVITO,ANGELO<br>FUNES,LIDIA | ID         2346274           4006319         4006319 | Date Of Birth           06/15/1966           06/07/2001 | E Client is liste<br>Client's Address -<br>City<br>MONTEREY PARK<br>SUN VALLEY | ed in the res<br>Client's Address -<br>Zipcode<br>91755<br>91352-0000 | ults, click       | the client's<br>Admitting<br>Practitioner |

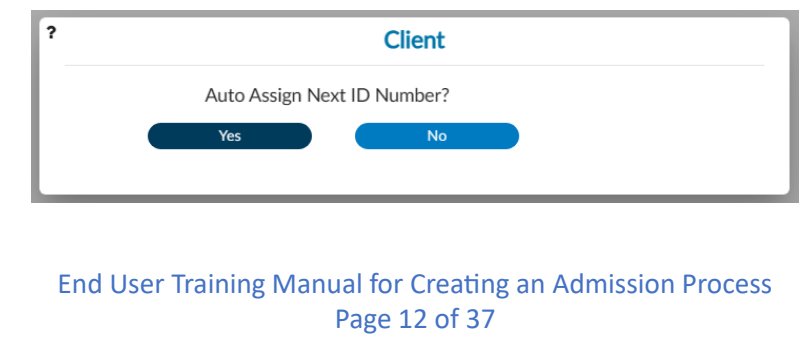

| ▲ NEW Client(1 Form) ▼                                                                                                    |                                                                                                    |                                     |                                  |
|----------------------------------------------------------------------------------------------------|----------------------------------------------------------------------------------------------------|-------------------------------------|----------------------------------|
| NEW Client<br>,(003334802)<br>-<br>Ht: -, Wt: -, BM                                                                                     | Ep: 1 :<br>Preferred Name: -<br>Personal Pronouns: -<br>Problem P: -                                                                                                    | Address: -<br>Phone #: -<br>DX P: - | 🔺 Allergies (0)                  |
| ADMISSION (OUTPATIE                                                                                                    | NT)                                                                                                    | Submit                              | Discard Add to Favorites         |
| Admission                                                                                                    | ✓ Identification and Treatment Information                                                                                                    |                                     |                                  |
| Identification and<br>Treatment Information<br>Other Client Information<br>Compliance Indicators<br>Demographics<br>Client Demographics | Episode<br>Number<br>1<br>Client Name *                                                                                                    | Admission Date *                    | Admission Time *<br>Current Time |
| Alias                                                                                                    | ADMISSIONS,PCNX                                                                                                    | Select                              | × ~                              |
| Other Client Data                                                                                                    | Sex *                                                                                                    | Type Of Admission *                 |                                  |
| Update Client Data<br>Online Documentation                                                                                              |                                                                                                    | Select                              | * ~                              |
|                                                                                                    | <ul> <li>Female</li> <li>Male</li> </ul>                                                                                                    | Source Of Admission                 |                                  |
|                                                                                                    | Unknown                                                                                                    | Select                              | × ~                              |
|                                                                                                    | Date Of Birth         Age           01/12         Image: Contract of the second second se | Admitting Practitioner *            | ٩                                |
|                                                                                                    | Social Security Alternate Social Security<br>Number Number                                                                                                    | Practitioner Type<br>Select × V     |                                  |
|                                                                                                    | ✓ Other Client Information                                                                                                    |                                     |                                  |
|                                                                                                    | Client's Living Arrangements (CSI)<br>Select                                                                                                    | x v                                 |                                  |
|                                                                                                    | ✓ Compliance Indicators                                                                                                    |                                     |                                  |
|                                                                                                    | Received Copy Of Client Rights                                                                                                    |                                     |                                  |
|                                                                                                    | ◯ Yes ◯ No                                                                                                    |                                     |                                  |
|                                                                                                    | Admission Note                                                                                                    |                                     |                                  |
|                                                                                                    |                                                                                                    |                                     | ß                                |

**NOTE:** All field names that are in **RED** with **RED** Asterisk are required fields and must be completed before claims can be submitted and processed. There are other fields that we will go over, that are not marked in **RED** with **RED** Asterisk but are needed to complete an "Admission (Outpatient)" process.

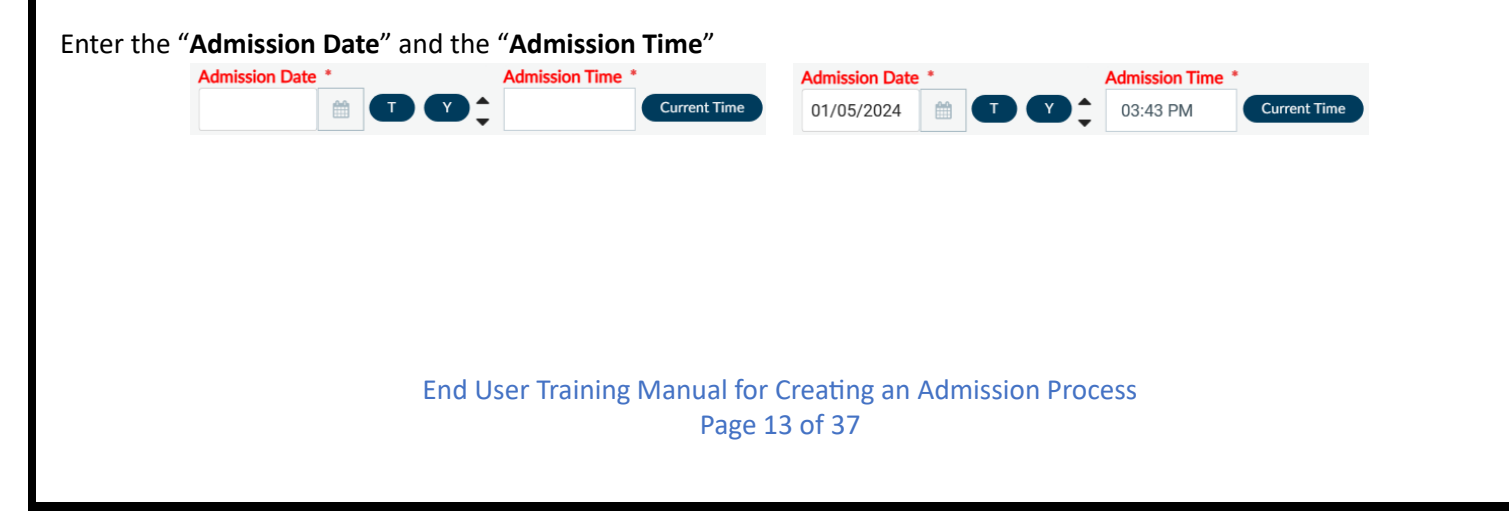

| Using the dropdown menu select the " <b>Pro</b> | gram of Admission". |
|-------------------------------------------------|---------------------|
|-------------------------------------------------|---------------------|

| Program Of Admission * |   |   |
|------------------------|---|---|
| Select                 | × | ~ |
| Program Of Admission * |   |   |
| Select                 | × | ~ |
|                        | c | ٦ |
| LE00502 Harborucla     |   |   |
| Program Of Admission * |   |   |
| LE00502 Harborucla     | × | ~ |

#### Using the dropdown menu select the "Type of Admission".

| × ~ |
|-----|
|     |
| × ~ |
| ٩   |
|     |
|     |
|     |
|     |
|     |
|     |
|     |
|     |
| × ~ |
|     |

### In the "Admitting Practitioner" field enter either the Practitioner's Name or the Practitioner's Number.

|                                |               |               | ٩                      |
|--------------------------------|---------------|---------------|------------------------|
| Admitting Practitio            | oner *        |               |                        |
| 12715                          |               |               | Q                      |
|                                |               |               |                        |
| Practitioner                   | NPI Number    | Taxonomy Code | Program<br>Association |
| ANDREA<br>CALDWELL<br>(012715) | 1205907037    | 2084P0800X    | 00502+1962P+<br>1962S  |
|                                | H I           | 1 🕨 🕅         |                        |
| Admitting Practiti             | oner *        |               |                        |
| ANDREA CALD                    | WELL (012715) |               |                        |

End User Training Manual for Creating an Admission Process Page 14 of 37 Once client data has been entered the User should review the form to verify that all needed fields have been completed and all data entered is correct.

| IEW Client                                |                                                                         |                                    |                          |
|-------------------------------------------|-------------------------------------------------------------------------|------------------------------------|--------------------------|
| , (003334802)<br>-<br>Ht: -, Wt: -, BME - | E pr. 1 :<br>Preferred Name: -<br>Personal Pronounts: -<br>Problem P: - | Address -<br>Phone #: -<br>DX P: - | Allergies (0)            |
| MISSION (OUTPATIENT)                      |                                                                         | Submit                             | Discard Add to Favorites |
| mission                                   | ✓ Identification and Treatment Information                              |                                    |                          |
| Identification and Treatment              | Policia.                                                                | Adopted as Parks 4                 |                          |
| Other Client Information                  | Episode                                                                 | Admission Date - Admiss            | ion Time *               |
| Compliance Indicators                     | 1                                                                       | 01/05/2024                         | S PM Current Time        |
| mographics                                |                                                                         |                                    |                          |
| Client Demographics                       | Client Name *                                                           | Program Of Admission *             |                          |
| Alias                                     | ADMISSIONS,PCNX                                                         | LE00502 Harborucla                 | х 🗸                      |
| her Client Data                           | Court.                                                                  | Ture Of Administer *               |                          |
| date Client Data                          | Sex                                                                     |                                    |                          |
| Online Documentation                      | Female                                                                  | First Admission                    | * ~                      |
|                                           | Male                                                                    | Source Of Admission                |                          |
|                                           |                                                                         | Select                             | × ~                      |
|                                           |                                                                         | Admitting Despitionen *            |                          |
|                                           | Date Of Birth Age                                                       |                                    |                          |
|                                           | 01/12/2000 🗰 🔳 \Upsilon 🖕 23                                            | ANDREA CALDWELL (012/15)           | Q                        |
|                                           |                                                                         |                                    |                          |
|                                           | Social Security Number Alternate Social Security                        | Practitioner Type                  |                          |
|                                           | Number                                                                  | Select × V                         |                          |
|                                           |                                                                         |                                    |                          |
|                                           | ✓ Other Client Information                                              |                                    |                          |
|                                           | Client's Living Arrangements (CSI)                                      |                                    |                          |
|                                           | Select                                                                  | × ~                                |                          |
|                                           |                                                                         |                                    |                          |
|                                           |                                                                         |                                    |                          |
|                                           | Compliance Indicators                                                   |                                    |                          |
|                                           | Received Conv Of Client Pights                                          |                                    |                          |
|                                           | Received Copy Of Client Rights                                          |                                    |                          |
|                                           |                                                                         |                                    |                          |
|                                           |                                                                         |                                    |                          |
|                                           |                                                                         |                                    |                          |
|                                           | Admission Note                                                          |                                    | B                        |
|                                           |                                                                         |                                    |                          |
|                                           |                                                                         |                                    | I                        |
|                                           |                                                                         |                                    | ß                        |
|                                           |                                                                         |                                    | ß                        |

|                                                                         | <br>NT)                                                                                                    |                                      | Submit Disca                                                                                    | rd Add to Fav |
|-------------------------------------------------------------------------|----------------------------------------------------------------------------------------------------|--------------------------------------|-------------------------------------------------------------------------------------------------|---------------|
| Admission                                                               | ✓ Client Demographics                                                                                           |                                      |                                                                                                 |               |
| Identification and<br>Treatment Information<br>Other Client Information | Client Last Name<br>ADMISSIONS                                                                                  |                                      | Preferred Name                                                                                  |               |
| Compliance Indicators Demographics Client Demographics                  | Client First Name<br>PCNX                                                                                       | Client Middle Name                   | Maiden Name                                                                                     |               |
| Alias<br>Other Client Data                                              | Suffix                                                                                                    |                                      | Marital Status                                                                                  |               |
| Online Documentation                                                    | Sr Jr<br>○IV V                                                                                                  | <ul><li>□ III</li><li>○ VI</li></ul> | Select Religion                                                                                 | × ×           |
|                                                                         | Prefix<br>Select                                                                                                | × v                                  | Primary Language                                                                                | * ~           |
|                                                                         | Conder Identify                                                                                                 |                                      | Select                                                                                          | × ×           |
|                                                                         | Male-to-Female (MTF)/Transgend                                                                                  | er Female/Trans Woman                | Client Race(s) All IClear Search                                                                | ٩             |
|                                                                         | Female-to-Male (FTM)/Transgender Male/Trans Man     Genderqueer, neither exclusively male nor female     Female |                                      | Alaskan Native     American Indian                                                              | •             |
|                                                                         | O Male                                                                                                    |                                      | Ethnic Origin                                                                                   |               |
|                                                                         | Additional gender category or other                                                                             | er, please specify                   | Select                                                                                          | * ~           |
|                                                                         | Gender Identity (Please Describe)                                                                               |                                      | Client Declined To Provide Information On The Following                                         | nguage        |
|                                                                         | Porsonal Pronouns (will show on the ban                                                                         | por                                  | Tribal Affiliation(c)                                                                           |               |
|                                                                         | reisonal Fronouns (will show on the ball                                                                        | hely                                 | All IClear Search                                                                               | Q             |
|                                                                         | Sexual Orientation                                                                                              |                                      | Absentee-Shawnee                                                                                |               |
|                                                                         |                                                                                                    |                                      | Afognak                                                                                         | -             |
|                                                                         | Straight or heterosexual                                                                                        |                                      | If Other (Unlisted), indicate Tribal Type:                                                      |               |
|                                                                         | Bisexual                                                                                                    |                                      | Select                                                                                          | ~             |
|                                                                         | Chose Not To Disclose Something else, please describe Do Not Know                                               |                                      | If Other (Unlisted), type in Tribe Name:                                                        |               |
|                                                                         |                                                                                                    |                                      | Place Of Birth                                                                                  |               |
|                                                                         | Sexual Orientation (Please Describe)                                                                            |                                      |                                                                                                 |               |
|                                                                         |                                                                                                    |                                      | Education                                                                                       |               |
|                                                                         | Address Where Client Lives/Stays (Ent                                                                           | er "Homelessness" if applicable)     | Select                                                                                          | × ~           |
|                                                                         |                                                                                                    |                                      | Employment Status                                                                               | × ×           |
|                                                                         | Address - Street                                                                                                |                                      | Select                                                                                          |               |
|                                                                         | Address - Street<br>Address - Street 2                                                                          |                                      | Select<br>Smoker Smoking Status Assessmen                                                       | t Date        |
|                                                                         | Address - Street<br>Address - Street 2                                                                          |                                      | Select Smoker Select                                                                            | it Date       |
|                                                                         | Address - Street<br>Address - Street 2<br>Address - Zipcode                                                     | Address - City                       | Select Smoker Select Mother's Maiden Name                                                       | t Date        |
|                                                                         | Address - Street<br>Address - Street 2<br>Address - Zipcode<br>Address - State                                  | Address - City<br>Address - County   | Select Smoker Select Mother's Maiden Name (If applicable) Primary Language of Primary Careeiver | t Date        |

End User Training Manual for Creating an Admission Process Page 16 of 37 Add or update the clients' demographics.

NOTE: This will be the only time a User can update client demographics. If the client's demographics are not updated while creating the client's admission the User <u>MUST</u> create a HEAT ticket to update the client demographics.

| ssion                  | ✓ Client Demographics                                           |                                                    |                                                                 |      |
|------------------------|-----------------------------------------------------------------|----------------------------------------------------|-----------------------------------------------------------------|------|
| entification and       | Climit Lost Name                                                |                                                    | Du fame d Maria                                                 |      |
| her Client Information |                                                                 |                                                    | Preferred Name                                                  |      |
| mpliance Indicators    | ADMISSIONS                                                      |                                                    |                                                                 |      |
| ographics              | Client First Name                                               | Client Middle Name                                 | Maiden Name                                                     |      |
| as                     | PCNX                                                            |                                                    |                                                                 |      |
| Client Data            | Suffix                                                          |                                                    | Marital Status                                                  |      |
| e Documentation        | ⊖ Sr ⊖ Jr                                                       | ○ Ⅲ                                                | Select                                                          | * ~  |
|                        | Ŭ V Õ V                                                         | <u> </u>                                           | Religion                                                        |      |
|                        | Drofiv                                                          |                                                    | Select                                                          | × ~  |
|                        | Select                                                          | × ~                                                | Primary Language                                                |      |
|                        |                                                                 |                                                    | Select                                                          | * ~  |
|                        | Gender Identity                                                 |                                                    | Client Race(s)                                                  |      |
|                        | Male-to-Female (MTF)/Trans                                      | sgender Female/Trans Woman                         | All IClear Search                                               | ٩    |
|                        | Female-to-Male (FTM)/Trans                                      | sgender Male/Trans Man                             | Alaskan Native                                                  |      |
|                        | Genderqueer, neither exclusi                                    | vely male nor female                               | American Indian                                                 | •    |
|                        | ○ Male                                                          |                                                    | Ethnic Origin                                                   |      |
|                        | Chose not to disclose                                           |                                                    | Select                                                          | × ~  |
|                        | <ul> <li>Additional gender category of</li> </ul>               | or other, please specify                           | Client Declined To Provide Information On The Following         |      |
|                        | Gender Identity (Please Describe)                               |                                                    |                                                                 |      |
|                        |                                                                 |                                                    | Ethnic Origin Race Lang                                         | uage |
|                        | Personal Pronouns (will show on th                              | e banner)                                          | Tribal Affiliation(s)                                           |      |
|                        |                                                                 |                                                    | All IClear Search                                               | Q    |
|                        | Sexual Orientation                                              |                                                    | Absentee-Shawnee                                                |      |
|                        |                                                                 |                                                    | 🗌 Afognak                                                       | -    |
|                        | Straight or heterosexual                                        |                                                    | If Other (Unlisted), indicate Tribal Type:                      |      |
|                        | Bisexual                                                        |                                                    | Select                                                          | ~    |
|                        | Chose Not To Disclose                                           |                                                    | If Other (Unlisted) type in Tribe Name                          |      |
|                        | Something else, please desc     De Mat Known                    | ribe                                               |                                                                 |      |
|                        |                                                                 |                                                    | Place Of Birth                                                  |      |
|                        | Sexual Orientation (Please Describe                             | e)                                                 |                                                                 |      |
|                        |                                                                 |                                                    | Education                                                       |      |
|                        | Address Where Client Lives/Stays                                | (Enter "Homelessness" if applicable)               | Select                                                          | * ~  |
|                        | Addross - Street                                                |                                                    |                                                                 |      |
|                        | 550 N Vermont Ave                                               |                                                    | Employment Status                                               |      |
|                        |                                                                 |                                                    | Select                                                          | ~ ~  |
|                        | Address - Street 2                                              |                                                    | Smoker Smoking Status Assessment                                | Date |
|                        |                                                                 |                                                    | Select * V                                                      |      |
|                        |                                                                 | Address - City                                     | Mother's Maiden Name                                            |      |
|                        | Address - Zipcode                                               | · · ·                                              |                                                                 |      |
|                        | Address - Zipcode<br>90005                                      | LOS ANGELES                                        |                                                                 |      |
|                        | Address - Zipcode<br>90005<br>Address - State                   | LOS ANGELES<br>Address - County                    | (If applicable) Primary Language of Primary Caregiver           |      |
|                        | Address - Zipcode<br>90005<br>Address - State<br>California × V | LOS ANGELES<br>Address - County<br>Los Angeles × < | (If applicable) Primary Language of Primary Caregiver<br>Select | × ×  |

Once all data has been verified User must scroll to the top of the form and select the "Submit" button.

 ADMISSION (OUTPATIENT)

End User Training Manual for Creating an Admission Process Page 17 of 37

| ProviderConnect NX                                                                                                    | nyDay                                                                                                 |                                                                                                    |                       | ADMISSIONS,PCNX (003334802) |   |
|----------------------------------------------------------------------------------------------------|----------------------------------------------------------------------------------------------------|----------------------------------------------------------------------------------------------------|-----------------------|-----------------------------|---|
| LOGGED IN AS<br>DHS PCNX<br>Recent Clients                                                                                                    | C White our below to                                                                                  | (                                                                                                    | Welcome<br>Make Every | e, DHS PCNX<br>Day Matter   |   |
| My Forms  My Favorites                                                                                                    | Advanced Client Search                                                                                | <i>"</i>                                                                                                    |                       |                             |   |
| Recent Forms                                                                                                    | CLIENT DEMOGRAPHICS                                                                                   |                                                                                                    | C.5                   | CLIENT DIAGNOSES            | C |
| Control Panel<br>D  Control Panel<br>D  Control Panel<br>Control Panel<br>Control Panel | ADMISSIONS,PCNX (3334802)<br>DOR/Age: 2000-01-12 / 23<br>SSN: 123-45-6789<br>Race:<br>Veteran Status: | Pronouns:<br>Gender: <b>No Entry</b><br>Primary Language: <b>No Entry</b><br>Ethnicity: <b>No Entry</b><br>Smoking Assessment Date: |                       |                             |   |
|                                                                                                    | CONTACT INFO:<br>Cell Phone: 213-555-1212<br>Home Phone:                                              | ADDRESS: 550 N Vermont Ave                                                                                                    |                       |                             |   |
|                                                                                                    | Vork Plone:<br>Email:<br>Communication Preference: No Entry<br>Primary Care Provider:<br>PCP Phone:   | LOS ANGELES CA 90005<br>HMIS ID:<br>Magellan ID:<br>LAUNCH Client Chart                                                             |                       |                             |   |

End User Training Manual for Creating an Admission Process Page 18 of 37

## Provider Connect NX: How to Enter a Financial Eligibility

The "Financial Eligibility" form is used for recording a client's insurance coverage information.

Before completing the "**Financial Eligibility**" form, you must verify the client's financial eligibility on the Department of Health Care Services (DHCS) Medi-Cal Website at <u>https://www.medi-cal.ca.gov/</u> or <u>https://provider-portal.apps.prd.cammis.medi-cal.ca.gov/email</u>

**NOTE:** Ensure you have carefully verified the client's Date of Birth and Gender in the financial eligibility for Medi-Cal, as this is what is submitted on claims to the state.

**NOTE:** A client can only have one Financial Eligibility record for a ProviderConnect NX Admission episode, regardless of the number of providers of service. If a client already has a record set up under the Provider admission episode, there is no need to create an additional record. Users must review the client's financial eligibility information to ensure that client information is current. If the financial eligibility information has changed, Users must update the Financial Eligibility record to match the updated information.

#### From the "Home Screen".

| ProviderCon    | nect NX _m | yDay                                                                                                    |                                                                                                    |                                                           |                  |    |
|----------------|------------|----------------------------------------------------------------------------------------------------|----------------------------------------------------------------------------------------------------|-----------------------------------------------------------|------------------|----|
| LOGGED IN AS   | 4          |                                                                                                    |                                                                                                    | () Welcon                                                 | ne, DHS PCNX     |    |
| Recent Clients |            |                                                                                                    |                                                                                                    | Make Eve                                                  | ry Day Matter    |    |
| My Forms       | •          | Q What car                                                                                                    | n I help you find?                                                                                  |                                                           |                  |    |
| My Favorites   | •          | Advanced Cit                                                                                                    | <u>ient Searcn</u>                                                                                  |                                                           |                  |    |
| Recent Forms   | •          | CLIENT DEMOGRAPHICS                                                                                                    |                                                                                                    | ៤ ខ                                                       | CLIENT DIAGNOSES | C. |
| Control Panel  | Site       | 0<br>DOB/Age: /<br>SSN:<br>Race:<br>Veteran Status:                                                                                                    | Pronouns:<br>Gender:<br>Primary Language:<br>Ethnicity:<br>Smoking Status:<br>Smoking Assessment Da | te:                                                       |                  |    |
|                |            | CONTACLINED:<br>Cell Phone:<br>Home Phone:<br>Work Phone:<br>Email:<br>Communication Preference:<br>Primary Care Provider:<br>PCP Phone:<br>LAUNCH Update Client Data | A<br>H<br>N<br>L                                                                                    | DDRESS:<br>IMIS ID:<br>4agellan ID:<br>UNICH Client Chart |                  |    |

End User Training Manual for Creating an Admission Process Page 19 of 37 The User can go to their favorites in the TASK Navigation and select "Financial Eligibility" from the dropdown menu.

End User Training Manual for Creating an Admission Process Page 20 of 37

| This will naviga | te the User to the <b>"Financial</b> I | Eligibility" where the User will | enter the Client ID in the "Select C | <b>lient</b> " field. |
|------------------|----------------------------------------|----------------------------------|--------------------------------------|-----------------------|
|                  |                                        | Opening: Financial Eligibility   | Î                                    |                       |
| На               | ome > Select Client >                  |                                  |                                      |                       |
| Se               | lect Client                            |                                  |                                      |                       |
|                  | -                                      |                                  |                                      |                       |
|                  | Q                                      |                                  |                                      |                       |
|                  |                                        |                                  |                                      |                       |
|                  |                                        |                                  |                                      |                       |
|                  |                                        |                                  |                                      |                       |
|                  |                                        |                                  |                                      |                       |
|                  |                                        |                                  |                                      |                       |
|                  |                                        |                                  |                                      |                       |
| -                | OK Court                               |                                  |                                      |                       |
|                  | Cancer                                 |                                  |                                      |                       |
| The User will se | elect the Client name in the re        | esults.                          |                                      |                       |
|                  |                                        | Opening: Financial Eligibility   |                                      |                       |
| Но               | me > Select Client >                   |                                  |                                      |                       |
| Se               | lect Client                            |                                  |                                      |                       |
|                  | Q 9358744                              |                                  |                                      |                       |
|                  | Name                                   | Date Of Birth                    | Client's Address - Street            |                       |
|                  | ADMISSIONS,PCNX (009358744)            | 01/12/2000                       | 550 N Vermont Ave                    |                       |
|                  |                                        |                                  |                                      |                       |
|                  |                                        |                                  |                                      |                       |
|                  |                                        |                                  |                                      |                       |
|                  |                                        |                                  |                                      |                       |
|                  |                                        |                                  |                                      |                       |
|                  | OK Cancel                              |                                  |                                      |                       |
| 1                |                                        |                                  | -                                    |                       |
|                  |                                        |                                  |                                      |                       |
|                  |                                        |                                  |                                      |                       |
|                  |                                        |                                  |                                      |                       |
|                  | End User Train                         | ning Manual for Creating an Ad   | mission Process                      |                       |
|                  |                                        | Page 21 of 37                    |                                      |                       |

**NOTE:** When an admission is created for a client, the Financial Eligibility is automatically generated. The User must go in to add the Guarantors and the order for the Guarantors.

Select the episode for where the User will need to enter the Guarantors.

| Selected Client : AD                                                          | MISSIONS, PCNX (009358744)    |            |       |  |
|-------------------------------------------------------------------------------|-------------------------------|------------|-------|--|
| elect Episode                                                                 |                               |            |       |  |
| Name: PCNX ADMISSIONS<br>D: 9358744<br>Sex: Male<br>Date of Birth: 01/12/2000 |                               |            |       |  |
| Episode 🖨                                                                     | Program 🗢                     | Start 🖨    | End 🖨 |  |
| 1                                                                             | LE00504 COUNTY OF LOS ANGELES | 01/05/2024 |       |  |
|                                                                               |                               |            |       |  |
|                                                                               |                               |            |       |  |
|                                                                               |                               |            |       |  |
|                                                                               |                               |            |       |  |
|                                                                               |                               |            |       |  |
|                                                                               |                               |            |       |  |
|                                                                               |                               |            |       |  |
|                                                                               |                               |            |       |  |

This navigates the User to the "Financial Eligibility" form.

| M. 24, 01/12/2000     Preferred Name: -     Phone #: -       Ht: -, Wt: -, BMI: -     Problem P: -     DX P: -                                                |                     |
|----------------------------------------------------------------------------------------------------|---------------------|
| Ht: -, Wt: -, BMI: - Problem P: - DX P: -                                                                                                    |                     |
| Problem P: -                                                                                                    |                     |
|                                                                                                    |                     |
|                                                                                                    |                     |
|                                                                                                    |                     |
|                                                                                                    |                     |
| NANCIAL ELIGIBILITY Submit                                                                                                    | Discard Add to Favo |
| inancial Eligibility   Financial Eligibility                                                                                                    |                     |
| Financial Eligibility                                                                                                    |                     |
| Guarantor Episode Number Social Security Number                                                                                                    |                     |
| uarantor Selection 1 111-22-3333                                                                                                    |                     |
| Admission Date Program                                                                                                    |                     |
| 01/05/2024 IE00504 COUNTY OF LOS ANGELES                                                                                                    | ~                   |
|                                                                                                    |                     |
| Coverage Comments                                                                                                    | 4                   |
|                                                                                                    | C.                  |
|                                                                                                    | ک                   |
|                                                                                                    |                     |
|                                                                                                    |                     |
|                                                                                                    |                     |
|                                                                                                    |                     |
|                                                                                                    |                     |
|                                                                                                    |                     |
|                                                                                                    |                     |
|                                                                                                    |                     |
| Clear Previous Guarantor Order                                                                                                    |                     |
|                                                                                                    |                     |
|                                                                                                    |                     |
| ✓ Guarantor                                                                                                    |                     |
| Guarantor #1 Guarantor #11                                                                                                    |                     |
|                                                                                                    | ~                   |
| Select V Select                                                                                                    |                     |
| Select Select<br>Guarantor #2 Guarantor #12                                                                                                    | ~                   |
| Select  Select Select Select Select Select Select Select Select                                                                                               |                     |
| Select     Select       Guarantor #2     Guarantor #12       Select     Select                                                                                |                     |
| Select     Select       Guarantor #2     Guarantor #12       Select     Select       Guarantor #3     Guarantor #13       Output     Guarantor #13            |                     |
| Select     Select       Guarantor #2     Guarantor #12       Select     Select       Guarantor #3     Guarantor #13       Select     Select                   | ~                   |
| Select     Select       Guarantor #2     Guarantor #12       Select     Select       Guarantor #3     Guarantor #13       Select     Select                   | ~                   |
| Select       Select         Guarantor #2       Guarantor #12         Select       Select         Guarantor #3       Guarantor #13         Select       Select | ~                   |

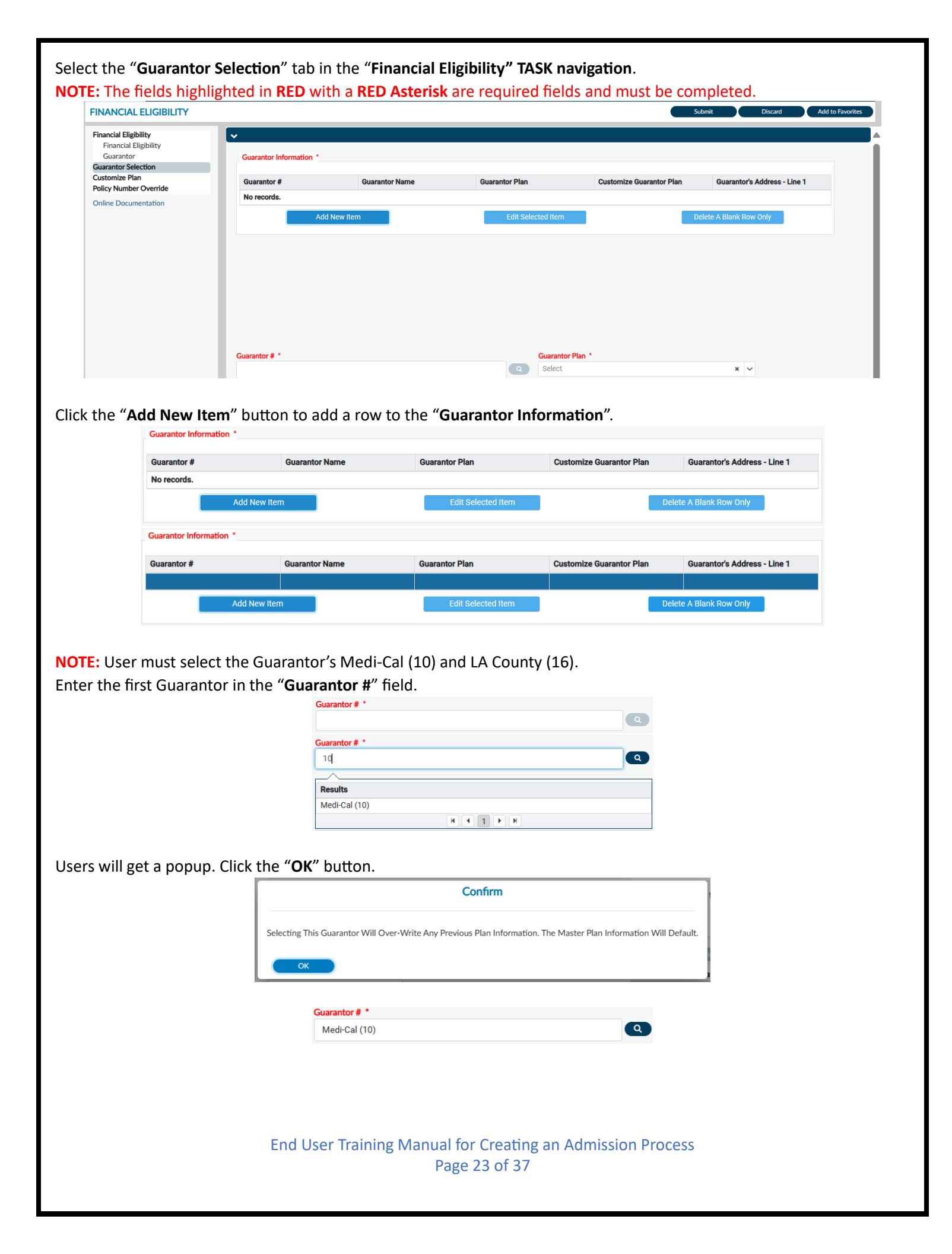

| Guarantor #                                                                                                    | Guarantor Name                    | Guarantor Plan                                                                            | Customize Gua                                                                                                    | arantor Plan             | Guarantor's             | Address - Line 1 |
|----------------------------------------------------------------------------------------------------|-----------------------------------|-------------------------------------------------------------------------------------------|----------------------------------------------------------------------------------------------------|--------------------------|-------------------------|------------------|
| Medi-Cal (10)                                                                                                    | DMH                               | 1                                                                                         |                                                                                                    |                          | 1901 16TH S             | STREET           |
| Ac                                                                                                    | dd New Item                       | Edit Selected I                                                                           | tem                                                                                                    | De                       | lete A Blank Row        | Only             |
|                                                                                                    |                                   |                                                                                           |                                                                                                    |                          |                         |                  |
|                                                                                                    |                                   |                                                                                           |                                                                                                    |                          |                         |                  |
|                                                                                                    |                                   |                                                                                           |                                                                                                    |                          |                         |                  |
|                                                                                                    |                                   |                                                                                           |                                                                                                    |                          |                         |                  |
|                                                                                                    |                                   |                                                                                           |                                                                                                    |                          |                         |                  |
|                                                                                                    |                                   |                                                                                           |                                                                                                    |                          |                         |                  |
|                                                                                                    |                                   |                                                                                           |                                                                                                    |                          |                         |                  |
| Guarantor # *                                                                                                    |                                   | Guar                                                                                      | antor Plan *                                                                                                    |                          |                         |                  |
| Guarantor # *<br>Medi-Cal (10)                                                                                                    |                                   | Guar<br>(No                                                                               | antor Plan *<br>In-Contract) MEDI-CAL                                                                                                    |                          | x 🗸                     |                  |
| Guarantor # *<br>Medi-Cal (10)                                                                                                    |                                   | Guar<br>(No<br>Cu                                                                         | rantor Plan *<br>In-Contract) MEDI-CAL<br>stomize Guarantor Plan *                                                                                                    |                          | × v                     |                  |
| Guarantor # *<br>Medi-Cal (10)<br>Guarantor Name<br>DMH                                                                                                    |                                   | Guar<br>(No<br>Cu                                                                         | rantor Plan *<br>In-Contract) MEDI-CAL<br>stomize Guarantor Plan *<br>Y <b>Yes</b>                                                                                                    | 0                        | × ~                     |                  |
| Guarantor # *<br>Medi-Cal (10)<br>Guarantor Name<br>DMH<br>Guarantor's Address DO NG                                                                                                    | DT CHANGE                         | Guar<br>(No<br>Cu                                                                         | rantor Plan *<br>pr-Contract) MEDI-CAL<br>stomize Guarantor Plan *                                                                                                    | 0                        | × v                     |                  |
| Guarantor # *<br>Medi-Cal (10)<br>Guarantor Name<br>DMH<br>Guarantor's Address DO NG<br>1901 16TH STREET                                                                                                    | DT CHANGE                         | Cuar<br>(No<br>Cu<br>Cu<br>Cu<br>Cu<br>Cu<br>Cu                                           | rantor Plan *<br>>n-Contract) MEDI-CAL<br>stomize Guarantor Plan *<br>> Yes<br>Pate New Levels from Master                                                                                                    | C<br>Record of Benefit   | × v<br>No               |                  |
| Guarantor # *<br>Medi-Cal (10)<br>Guarantor Name<br>DMH<br>Guarantor's Address DO NG<br>1901 16TH STREET<br>Guarantor's Address - DO N                                                                                                    | DT CHANGE                         | Guar<br>(No<br>Cu<br>Cu<br>Cu                                                             | rantor Plan *<br>n-Contract) MEDI-CAL<br>stomize Guarantor Plan *<br>Yes<br>Pate New Levels from Master                                                                                                    | C Record of Benefit      | × v<br>No<br>Plan<br>No |                  |
| Guarantor # *<br>Medi-Cal (10)<br>Guarantor Name<br>DMH<br>Guarantor's Address DO NG<br>1901 16TH STREET<br>Guarantor's Address - DO N                                                                                                    | DT CHANGE<br>NOT CHANGE           |                                                                                           | rantor Plan *<br>m-Contract) MEDI-CAL<br>stomize Guarantor Plan *<br>Yes<br>Pate New Levels from Master<br>Yes                                                                                                    | C<br>Record of Benefit I | × v<br>No<br>No         |                  |
| Guarantor # *<br>Medi-Cal (10)<br>Guarantor Name<br>DMH<br>Guarantor's Address DO NO<br>1901 16TH STREET<br>Guarantor's Address - DO N<br>Guarantor's Zip Code +4 - E<br>Guarantor's Zip Code +4 - E                                                                             | DT CHANGE<br>NOT CHANGE<br>DO NOT |                                                                                           | rantor Plan *<br>on-Contract) MEDI-CAL<br>stomize Guarantor Plan *<br>) Yes<br>Pate New Levels from Master<br>) Yes<br>Default and Edit Plan Levels<br>() Holes Charl Data                                                    | C<br>Record of Benefit   | × v<br>No<br>No         |                  |
| Guarantor # *<br>Medi-Cal (10)<br>Guarantor Name<br>DMH<br>Guarantor's Address DO NC<br>1901 16TH STREET<br>Guarantor's Address - DO N<br>Guarantor's Zip Code +4 - C<br>CHANGE<br>95814-7204                                                                                    | DT CHANGE<br>NOT CHANGE<br>DO NOT | Guar<br>(No<br>Cu<br>Cu<br>Cu<br>Cu<br>Cu<br>Cu<br>Cu<br>Cu<br>Cu<br>Cu<br>Cu<br>Cu<br>Cu | rantor Plan * In-Contract) MEDI-CAL stomize Guarantor Plan * ) Yes eate New Levels from Master ) Yes Default and Edit Plan Levels ult Plan Start Date                                                                         | C Record of Benefit      | x v<br>No<br>Plan<br>No |                  |
| Guarantor # *<br>Medi-Cal (10)<br>Guarantor Name<br>DMH<br>Guarantor's Address DO NG<br>1901 16TH STREET<br>Guarantor's Address - DO N<br>Guarantor's Zip Code +4 - D<br>CHANGE<br>95814-7204<br>Guarantor's City - DO NOT                                                       | DT CHANGE<br>NOT CHANGE<br>DO NOT | Guar<br>(No<br>Cu<br>Cu<br>Cu<br>Cu<br>Defa                                               | rantor Plan * nn-Contract) MEDI-CAL stomize Guarantor Plan * ) Yes pate New Levels from Master ) Yes perfault and Edit Plan Levels ult Plan Start Date ult Plan End Date                                                      | C<br>Record of Benefit I | x v<br>No<br>Plan<br>No |                  |
| Guarantor # *<br>Medi-Cal (10)<br>Guarantor Name<br>DMH<br>Guarantor's Address DO NG<br>1901 16TH STREET<br>Guarantor's Address - DO N<br>Guarantor's Zip Code +4 - E<br>CHANGE<br>95814-7204<br>Guarantor's City - DO NOT<br>CHANGE                                             | DT CHANGE<br>NOT CHANGE<br>DO NOT | Guar<br>(No<br>Cu<br>Cu<br>Cu<br>Cu<br>Cu<br>Cu<br>Cu<br>Cu<br>Cu<br>Cu<br>Cu<br>Cu<br>Cu | rantor Plan *<br>nn-Contract) MEDI-CAL<br>stomize Guarantor Plan *<br>) Yes<br>Pate New Levels from Master<br>) Yes<br>Pefault and Edit Plan Levels<br>Iult Plan Start Date<br>Iult Plan End Date                             | C Record of Benefit I    | x v<br>No<br>No         |                  |
| Guarantor # *<br>Medi-Cal (10)<br>Guarantor Name<br>DMH<br>Guarantor's Address DO NG<br>1901 16TH STREET<br>Guarantor's Address - DO N<br>Guarantor's Zip Code +4 - D<br>CHANGE<br>95814-7204<br>Guarantor's City - DO NOT<br>CHANGE<br>Sacramento<br>Guarantor's State - DO NO' | DT CHANGE<br>NOT CHANGE<br>DO NOT | Guar<br>(No<br>Cu<br>Cu<br>Cu<br>Cu<br>Cu<br>Cu<br>Cu<br>Cu<br>Cu<br>Cu<br>Cu<br>Cu<br>Cu | rantor Plan *<br>xn-Contract) MEDI-CAL<br>stomize Guarantor Plan *<br>) Yes<br>eate New Levels from Master<br>) Yes<br>Default and Edit Plan Levels<br>ult Plan Start Date<br>ult Plan End Date<br>antor Inception Date DO NO | CHANGE *                 | × v                     |                  |

Verify that the client demographic data is correct. If it is not Users temporarily update the data for this transaction. The User can permanently update the client data by creating a HEAT ticket to have the client demographics updated.

| Il get a warning po                                                                                                    |                                                              |                                                    |                                                                                                    |                                                                                                    |
|----------------------------------------------------------------------------------------------------|--------------------------------------------------------------|----------------------------------------------------|----------------------------------------------------------------------------------------------------|----------------------------------------------------------------------------------------------------|
| Il get a warning po                                                                                                    | U Tes                                                        |                                                    | O No                                                                                                    |                                                                                                    |
| II get a warning po                                                                                                    |                                                              |                                                    |                                                                                                    |                                                                                                    |
|                                                                                                    | pup message.                                                 | Users must click                                   | the " <b>OK</b> " buttor                                                                                     | n to continue.                                                                                                    |
|                                                                                                    | ?                                                            |                                                    |                                                                                                    | (                                                                                                    |
|                                                                                                    |                                                              | This Will Delete Any In<br>In 'Customize Plan'.    | formation Previously Filed                                                                                   |                                                                                                    |
|                                                                                                    |                                                              | K Cancel                                           |                                                                                                    |                                                                                                    |
|                                                                                                    | Curtamine C                                                  |                                                    |                                                                                                    |                                                                                                    |
|                                                                                                    | ⊖ Yes                                                        |                                                    | No                                                                                                    |                                                                                                    |
|                                                                                                    |                                                              |                                                    |                                                                                                    |                                                                                                    |
| ould be already ve                                                                                                    | rified. Select t                                             | he " <b>Yes</b> " radio b                          | utton under "Elig                                                                                            | gibility Verified".                                                                                                    |
| Eligibility Verified *                                                                                                    |                                                              |                                                    | Eligibility Verified *                                                                                       |                                                                                                    |
| ⊖ Yes                                                                                                    | ○ No                                                         |                                                    | Yes                                                                                                    | ⊖ No                                                                                                    |
| feetive data of only                                                                                                    | ovoco undov "                                                |                                                    | na Data"                                                                                                    |                                                                                                    |
| Coverage Effective Date *                                                                                                    | erage under                                                  | Coverage Ellecti                                   | Coverage Effective Date *                                                                                    |                                                                                                    |
|                                                                                                    |                                                              |                                                    | 01/01/2000                                                                                                   |                                                                                                    |
| has consented to t<br>er "Subscriber Assig<br>Subscriber Assignment Of Benefits<br>Yes                                                     | he release of<br>gnment of Be                                | medical info or ł<br>n <b>efits</b> ".             | Subscriber Assignment Of Be                                                                                  | gned statement, select the "Ye<br>mefits *                                                                                                    |
| has consented to t<br>er <b>"Subscriber Assi</b><br>Subscriber Assignment Of Benefits<br>Ves                                               | he release of<br>gnment of Be<br>.*<br><br><br>whscriber Bel | medical info or h<br>nefits".<br>ease of Info" sel | Subscriber Assignment Of Be                                                                                  | gned statement, select the "Yo<br>ments *<br>○ №                                                                                                    |
| has consented to t<br>er "Subscriber Assig<br>Subscriber Assignment Of Benefits<br>Ves<br>ropdown for the "S                               | he release of<br>gnment of Be<br>.*<br>                      | medical info or h<br>nefits".<br>ease of Info" sel | Subscriber Assignment Of Be<br>• Yes<br>ect the method t                                                     | gned statement, select the "Yo<br>nefits *<br>No<br>the client agreed to have their                                                                         |
| has consented to t<br>er " <b>Subscriber Assi</b><br>Subscriber Assignment Of Benefits<br>Yes<br>ropdown for the " <b>S</b>                | he release of<br>gnment of Be<br>.*<br>○ №<br>ubscriber Rel  | medical info or h<br>nefits".<br>ease of Info" sel | Subscriber Assignment Of Be<br>• Yes<br>ect the method t                                                     | gned statement, select the " <b>Y</b><br>nefits *<br>○ №<br>the client agreed to have their                                                                 |
| has consented to t<br>er "Subscriber Assig<br>Subscriber Assignment Of Benefits<br>Yes<br>ropdown for the "S                               | he release of<br>gnment of Be<br>ono<br>ubscriber Rel        | medical info or h<br>mefits".<br>ease of Info" sel | Subscriber Assignment Of Be<br>• Yes<br>ect the method t<br>ase Medical Info                                 | gned statement, select the "Ye<br>nefits *<br>○ №<br>the client agreed to have their                                                                        |
| has consented to t<br>er "Subscriber Assig<br>Subscriber Assignment Of Benefits<br>Ves<br>ropdown for the "S<br>Subscriber Release Of Info | he release of<br>gnment of Be<br>*<br>ONO<br>ubscriber Rel   | medical info or h<br>mefits".<br>ease of Info" sel | Subscriber Assignment Of Be<br>• Yes<br>ect the method t<br>ase Medical Info<br>Statement Permitting Release | gned statement, select the "Ye<br>nefits *<br>No<br>the client agreed to have their<br>Subscriber Release Of Info *<br>Yes. Provider Has Signed Statement # |

| Guarantor #                     | Guarantor Name                  | Guarantor Plan                      | Customize Guarantor Plan                     | Guarantor's Address - Line 1 |
|---------------------------------|---------------------------------|-------------------------------------|----------------------------------------------|------------------------------|
| Medi-Cal (10)                   | DMH                             | 1                                   | No                                           | 1901 16TH STREET             |
| Add New Item                    |                                 | Edit Selected Item                  | De                                           | lete A Blank Row Only        |
|                                 |                                 |                                     |                                              |                              |
| cond Guarantor in th            | e "Guarantor #"                 | field. The "Guarar                  | tor Plan" will popul                         | ate once the guarant         |
|                                 |                                 |                                     |                                              |                              |
| Guarantor # *                   |                                 |                                     | Guarantor Plan *                             |                              |
|                                 |                                 | Q                                   | Select                                       | ×                            |
|                                 | Guarantor # *                   |                                     |                                              |                              |
|                                 | 16                              |                                     | ٩                                            |                              |
|                                 | Results                         |                                     |                                              |                              |
|                                 | LA County (16)                  |                                     |                                              |                              |
|                                 |                                 |                                     |                                              |                              |
| t a nonun. Click the            | " <b>OK</b> " hutton            |                                     |                                              |                              |
|                                 |                                 | Confirm                             |                                              |                              |
|                                 |                                 | Commu                               |                                              |                              |
| Selec                           | ting This Cuprenter Will Over W | Write Any Previous Plan Informatic  | n. The Master Plan Information Will [        | Default.                     |
| Jeiee                           | ting this Guarantor will Over-v | white Any Frevious Flair Informatic |                                              |                              |
| Selec                           | ting this Guarantor will Over-v | white Any Frevious Flair Informatio |                                              |                              |
|                                 | OK                              |                                     |                                              |                              |
|                                 |                                 | with Any Frevious Fair Informatio   |                                              |                              |
| Guarantor # *                   |                                 |                                     | Guarantor Plan * (Non-Contract) LA COUNTY    | x v                          |
| Guarantor # *<br>LA County (16) |                                 |                                     | Guarantor Plan *<br>(Non-Contract) LA COUNTY | × v                          |
| Guarantor # *<br>LA County (16) |                                 |                                     | Guarantor Plan *<br>(Non-Contract) LA COUNTY | × v                          |
| Guarantor # *<br>LA County (16) |                                 |                                     | Guarantor Plan *<br>(Non-Contract) LA COUNTY | × ~                          |
| Guarantor # *<br>LA County (16) |                                 |                                     | Guarantor Plan *<br>(Non-Contract) LA COUNTY | × ~                          |
| Guarantor # *<br>LA County (16) |                                 |                                     | Guarantor Plan *<br>(Non-Contract) LA COUNTY | ×                            |
| Guarantor # *<br>LA County (16) |                                 |                                     | Guarantor Plan *<br>(Non-Contract) LA COUNTY | ×                            |
| Guarantor # *<br>LA County (16) |                                 |                                     | Guarantor Plan *<br>(Non-Contract) LA COUNTY | × ~                          |
| Guarantor # *<br>LA County (16) | OK                              |                                     | Guarantor Plan *<br>(Non-Contract) LA COUNTY | × •                          |
| Guarantor # *<br>LA County (16) |                                 |                                     | Guarantor Plan *<br>(Non-Contract) LA COUNTY | × ~                          |
| Guarantor # •<br>LA County (16) | OK                              |                                     | Guarantor Plan *<br>(Non-Contract) LA COUNTY | x v                          |
| Guarantor # *<br>LA County (16) | OK                              |                                     | Guarantor Plan *<br>(Non-Contract) LA COUNTY | ×                            |
| Guarantor # •<br>LA County (16) |                                 |                                     | Guarantor Plan *<br>(Non-Contract) LA COUNTY | ×                            |
| Guarantor # *<br>LA County (16) | OK                              |                                     | Guarantor Plan *<br>(Non-Contract) LA COUNTY | x v                          |
| Guarantor # *<br>LA County (16) | OK                              |                                     | Guarantor Plan *<br>(Non-Contract) LA COUNTY | × •                          |
| Guarantor # •<br>LA County (16) |                                 |                                     | Guarantor Plan *<br>(Non-Contract) LA COUNTY | x v                          |
| Guarantor # •<br>LA County (16) |                                 |                                     | Guarantor Plan *<br>(Non-Contract) LA COUNTY |                              |
| Guarantor # *<br>LA County (16) |                                 |                                     | Guarantor Plan *<br>(Non-Contract) LA COUNTY | ×                            |
| Guarantor # •<br>LA County (16) |                                 |                                     | Guarantor Plan *<br>(Non-Contract) LA COUNTY |                              |
| Guarantor # •<br>LA County (16) |                                 |                                     | Guarantor Plan *<br>(Non-Contract) LA COUNTY |                              |
| Guarantor # *<br>LA County (16) |                                 |                                     | Guarantor Plan *<br>(Non-Contract) LA COUNTY | x                            |
| Guarantor # •<br>LA County (16) |                                 |                                     | Guarantor Plan *<br>(Non-Contract) LA COUNTY |                              |

|                                                 | Guarantor Name                                             | Guarantor Plan                                                                                                    | Customize Guarante                                            | or Plan Guaran      | tor's Address - Line 1   |
|-------------------------------------------------|------------------------------------------------------------|----------------------------------------------------------------------------------------------------|---------------------------------------------------------------|---------------------|--------------------------|
| Medi-Cal (10)                                   | DMH                                                        | 1                                                                                                    | No                                                            | 1901 1              | 6TH STREET               |
| LA County (16)                                  | LA County                                                  | 2                                                                                                    | No                                                            | 550 S \             | /ermont Ave              |
|                                                 |                                                            |                                                                                                    |                                                               |                     |                          |
|                                                 |                                                            | Current                                                                                                    | an Dian A                                                     |                     |                          |
| LA County (16)                                  |                                                            | Guarant (Non-C                                                                                                    | contract) LA COUNTY                                           | ×                   |                          |
|                                                 |                                                            | Custo                                                                                                    | mize Guarantor Plan *                                         |                     |                          |
| Guarantor Name                                  |                                                            |                                                                                                    |                                                               | ~ **                |                          |
| LA County                                       |                                                            |                                                                                                    | 15                                                            | () NO               |                          |
| suarantor's Address DO NOT<br>550 S Vermont Ave | CHANGE                                                     | Create                                                                                                    | New Levels from Master Reco                                   | rd of Benefit Plan  |                          |
| Guarantor's Address - DO NO                     | DT CHANGE                                                  | ○ ¥                                                                                                    | 25                                                            | 🔿 No                |                          |
|                                                 |                                                            |                                                                                                    |                                                               |                     |                          |
| Suarantor's Zip Code +4 - DC                    | D NOT                                                      | Defa                                                                                                    | ult and Edit Plan Levels                                      |                     |                          |
| 90020-1912                                      |                                                            | Default                                                                                                    | Plan Start Date                                               |                     |                          |
| Guarantor's City - DO NOT                       |                                                            | Default                                                                                                    | Plan End Date                                                 |                     |                          |
|                                                 |                                                            |                                                                                                    |                                                               |                     |                          |
| Guarantor's State - DO NOT                      | CHANGE                                                     | Guarant                                                                                                    | or Inception Date DO NOT CH                                   | ANGE *              |                          |
| California                                      | * ~                                                        | 01/01/                                                                                                    | 2000                                                          |                     |                          |
| lity should be all                              | ready verified. Select                                     | the " <b>Yes</b> " radio buttor                                                                                                    | n under "Eligibility<br><sup>ility Verified</sup> *           | y Verified″.<br>○ № |                          |
| U Tes                                           | U NO                                                       | 0                                                                                                    | es                                                            | U NO                |                          |
| the effective dat<br>Coverage Effective         | e of coverage under '<br>Date *<br>Inted to the release of | "Coverage Effective D         Image: Coverage of the second second seco | ate".<br>Ige Effective Date *<br>1/2000<br>rovided a signed s | tatement, sele      | ect the " <b>Yes</b> " r |
| Subscriber Assignr                              | Der Assignment Of Be<br>nent Of Benefits *                 | ENENTS .<br>Subsi                                                                                                    | criber Assignment Of Benefits *                               |                     |                          |
|                                                 | ○ No                                                       | •                                                                                                    | es                                                            | 🔿 No                |                          |
| ⊖ Yes                                           |                                                            |                                                                                                    |                                                               |                     |                          |

|                                                                                                    |                                                                                                    |                                                                   |                                                                    |                                                                                                    | Q                                                                 |                                             |
|----------------------------------------------------------------------------------------------------|----------------------------------------------------------------------------------------------------|-------------------------------------------------------------------|--------------------------------------------------------------------|----------------------------------------------------------------------------------------------------|-------------------------------------------------------------------|---------------------------------------------|
|                                                                                                    |                                                                                                    | Infor                                                             | med Consent To Releas                                              | e Medical Info                                                                                                    |                                                                   |                                             |
| Subscriber Re                                                                                                    | elease Of Info *                                                                                                    | Yes,                                                              | Provider Has Signed Sta                                            | atement Permitting Re                                                                                                    | lease Subscriber Release Of Info                                  | •                                           |
| Select                                                                                                    |                                                                                                    | × v Solor                                                         |                                                                    |                                                                                                    | Yes, Provider Has Signed                                          | Statement 🖗 v                               |
|                                                                                                    |                                                                                                    |                                                                   |                                                                    |                                                                                                    |                                                                   | <i>"</i> -                                  |
| r MUST scroll<br>ial Eligibility"                                                                                                    | back to the to<br>TASK navigati                                                                                                    | op of the forn<br><b>on</b> to navigat                            | n and verify a<br>te back to the                                   | e " <b>Financial I</b>                                                                                                    | ata is correct. Select the<br>E <b>ligibility</b> " form to selec | e " <b>Guarantor</b> " t<br>ct the guaranto |
| NCIAL ELIGIBILITY                                                                                                    |                                                                                                    |                                                                   |                                                                    |                                                                                                    | Submit                                                            | Discard Add to F                            |
| ial Eligibility<br>ancial Eligibility                                                                                                    | ✓ Financial Eligibility                                                                                                    |                                                                   |                                                                    |                                                                                                    |                                                                   |                                             |
| arantor<br>ator Selection                                                                                                    | Episode Number                                                                                                    |                                                                   |                                                                    | Social Sec                                                                                                    | curity Number                                                     |                                             |
| nize Plan<br>Number Override                                                                                                    | Admission Date                                                                                                    |                                                                   |                                                                    | 123-45-<br>Program                                                                                                    | 0789                                                              |                                             |
| Documentation                                                                                                    | 01/05/2024                                                                                                    |                                                                   | <b>#</b>                                                           |                                                                                                    | 2 Harborucla                                                      | ~                                           |
|                                                                                                    | Coverage Comments                                                                                                    |                                                                   |                                                                    |                                                                                                    |                                                                   | E C                                         |
|                                                                                                    |                                                                                                    |                                                                   |                                                                    |                                                                                                    |                                                                   | æ                                           |
|                                                                                                    |                                                                                                    |                                                                   |                                                                    |                                                                                                    |                                                                   |                                             |
|                                                                                                    |                                                                                                    |                                                                   |                                                                    |                                                                                                    |                                                                   |                                             |
|                                                                                                    | Clear Previous Guaran                                                                                                    | ntor Order                                                        |                                                                    |                                                                                                    |                                                                   |                                             |
|                                                                                                    |                                                                                                    |                                                                   |                                                                    |                                                                                                    |                                                                   |                                             |
|                                                                                                    | ✓ Guarantor                                                                                                    |                                                                   |                                                                    |                                                                                                    |                                                                   |                                             |
|                                                                                                    | Guarantor #1 * Select                                                                                                    |                                                                   |                                                                    | Guaranto                                                                                                    | r #11                                                             |                                             |
|                                                                                                    | Guarantor #2                                                                                                    |                                                                   |                                                                    | Guaranto                                                                                                    | r #12                                                             |                                             |
|                                                                                                    | Select                                                                                                    |                                                                   |                                                                    | ✓ Select                                                                                                    |                                                                   | ~                                           |
| 10) DMH will<br>te dropdown to<br>Guarantor #1 *<br>Select                                                                                                    | <mark>always be first</mark><br>under " <b>Guarar</b>                                                                                                    | in the Guara<br>ntor #1" selec                                    | ntor list orde<br>t the first gua                                  | er.<br>arantor.<br>Guarantor #1<br>(10) DMH                                                                                                    |                                                                   | ~                                           |
| 10) DMH will<br>te dropdown to<br>Guarantor #1 *<br>Select<br>te dropdown to                                                                                                    | always be first<br>under "Guarar<br>under "Guarar                                                                                                    | tin the Guara<br>ntor #1" selection<br>ntor #2" selection         | t the first gut<br>* v                                             | er.<br>arantor.<br>Guarantor #1<br>(10) DMH<br>guarantor.                                                                                                    |                                                                   | ~                                           |
| 10) DMH will<br>ne dropdown u<br>Select<br>ne dropdown u<br>Guarantor #2 *                                                                                                    | always be first<br>under " <b>Guarar</b><br>under " <b>Guarar</b>                                                                                                    | tin the Guara<br>ntor #1" select                                  | ntor list orde<br>t the first gua<br>* v<br>t the second           | er.<br>arantor.<br>Guarantor #1<br>(10) DMH<br>guarantor.<br>Guarantor #2                                                                                                    |                                                                   | ~                                           |
| 10) DMH will<br>ne dropdown u<br>Select<br>ne dropdown u<br>Guarantor #2 *<br>Select                                                                                                    | always be first<br>under " <b>Guarar</b><br>under " <b>Guarar</b>                                                                                                    | tin the Guara<br>ntor #1" select                                  | t the first gua<br>x v<br>t the second<br>x v                      | er.<br>Guarantor #1<br>(10) DMH<br>guarantor #2<br>(16) LA County                                                                                                    |                                                                   | ~                                           |
| 10) DMH will<br>ne dropdown u<br>Select<br>ne dropdown u<br>Guarantor #2 *<br>Select                                                                                                    | always be first<br>under " <b>Guarar</b><br>under " <b>Guarar</b>                                                                                                    | tin the Guara<br>ntor #1" select                                  | t the first gut<br>* v                                             | er.<br>Guarantor #1<br>(10) DMH<br>guarantor.<br>Guarantor #2<br>(16) LA County                                                                                                    |                                                                   | ~                                           |
| 10) DMH will<br>ne dropdown u<br>Select<br>ne dropdown u<br><u>Guarantor #2 *</u><br>Select<br>select                                                                                                    | always be first<br>under " <b>Guarar</b><br>under " <b>Guarar</b><br>fy the guarant                                                                                                    | in the Guarantor #1" select<br>ntor #2" select<br>ntor #2" select | t the first gut<br>* v                                             | er.<br>Guarantor #1<br>(10) DMH<br>guarantor.<br>Guarantor #2<br>(16) LA County                                                                                                    |                                                                   | ~                                           |
| 10) DMH will<br>ne dropdown u<br>Guarantor #1 *<br>Select<br>ne dropdown u<br>Guarantor #2 *<br>Select<br>e form to verif                                                                                                    | always be first<br>under " <b>Guarar</b><br>under " <b>Guarar</b><br>fy the guarant                                                                                                    | tor #1" select<br>ntor #1" select<br>ntor #2" select<br>or order. | t the first gua<br>x v                                             | er.<br>Guarantor #1<br>(10) DMH<br>guarantor.<br>Guarantor #2<br>(16) LA County                                                                                                    | Submit                                                            | V<br>Discard Add to F                       |
| 10) DMH will<br>ne dropdown u<br>Select<br>ne dropdown u<br><u>Guarantor #1 *</u><br>Select<br>select<br>e form to verifi<br>NCIAL ELIGIBILITY<br>cial Eligibility                                                                                                    | always be first<br>under " <b>Guarar</b><br>under " <b>Guarar</b><br>fy the guarant                                                                                                    | <b>tor #1</b> ″ select<br><b>ntor #2</b> ″ select<br>or order.    | t the first gut<br>t the first gut<br>t the second<br>x y          | er.<br>Guarantor #1<br>(10) DMH<br>guarantor.<br>Guarantor #2<br>(16) LA County                                                                                                    | Submit                                                            | ✓<br>Discard Add to F                       |
| 10) DMH will<br>the dropdown of<br>Guarantor #1 *<br>Select<br>the dropdown of<br>Guarantor #2 *<br>Select<br>Select<br>the form to verify<br>NCIAL ELIGIBILITY<br>that Eligibility<br>arantor<br>area formers                                                                                                    | always be first<br>under "Guarar<br>under "Guarar<br>fy the guarant                                                                                                    | tin the Guarantor #1" select<br>ntor #2" select<br>or order.      | t the first gua<br>* v                                             | er.<br>Guarantor #1<br>(10) DMH<br>guarantor.<br>Guarantor #2<br>(16) LA County<br>Social Sec                                                                                        | Submit                                                            | V<br>Discard Add to F                       |
| 10) DMH will<br>te dropdown to<br>Select<br>te dropdown to<br>Guarantor #2 *<br>Select<br>te form to verific<br>NCIAL ELIGIBILITY<br>tal Eligibility<br>ancial Eligibility<br>anaide Eligibility<br>tor Selection<br>hite Plan                                                                                                 | always be first<br>under "Guarar<br>under "Guarar<br>fy the guarant                                                                                                    | tin the Guarantor #1" select<br>ntor #2" select<br>or order.      | t the first gut<br>t the first gut<br>t the second<br>* v          | er.<br>Guarantor #1<br>(10) DMH<br>guarantor.<br>Guarantor #2<br>(16) LA County<br>Social Sec<br>123-45                                                                              | Submit<br>surity Number<br>6789                                   | ✓<br>Discard Add to F                       |
| LO) DMH will<br>e dropdown u<br>Guarantor #1 *<br>Select<br>e dropdown u<br>Guarantor #2 *<br>Select<br>e form to verif<br>CIAL ELIGIBILITY<br>al Eligbility<br>rantor<br>tor Selection<br>tize Plan<br>Number Override<br>Documentation                                                                                       | always be first<br>under "Guarar<br>under "Guarar<br>fy the guarant<br>(V Financial Eligibility<br>Episode Number<br>1<br>Admission Date<br>01/05/2024                                                                                                    | <b>tor #1</b> " select<br>ntor #2" select<br>or order.            | entor list orde<br>at the first gua<br>x v<br>t the second<br>x v  | er.<br>Guarantor #1<br>(10) DMH<br>guarantor #2<br>(16) LA County<br>Social Sec<br>123-45-<br>Program<br>LE00502                                                                     | Submit<br>Surity Number<br>6789<br>2: Harborucia                  | V<br>Discard Add to F                       |
| LO) DMH will<br>e dropdown u<br>Guarantor #1 *<br>Select<br>e dropdown u<br>Select<br>select<br>e form to verie<br>ICIAL ELIGIBILITY<br>al Eligibility<br>rantor<br>tor Selection<br>ize Plan<br>Number Override<br>Documentation                                                                                              | always be first<br>under "Guarar<br>under "Guarar<br>fy the guarant<br>v Financial Eligibility<br>Episode Number<br>1<br>Admission Date<br>01/05/2024<br>Coverage Comments                                                                                                    | <b>tor #1</b> ″ select<br>ntor #2″ select<br>or order.            | antor list orde<br>at the first gua<br>* •                         | er.<br>Guarantor #1<br>(10) DMH<br>guarantor #2<br>(16) LA County<br>Social Sec<br>123-45-<br>Program<br>LE00502                                                                     | Submit<br>Sutrity Number<br>6789<br>2 Harborucla                  | V<br>Discard Add to F                       |
| LO) DMH will<br>e dropdown u<br>Guarantor #1 *<br>Select<br>e dropdown u<br>Guarantor #2 *<br>Select<br>clal Eligibility<br>incial Eligibility<br>incial Eligibility<br>rantor<br>tor Selection<br>hize Plan<br>Number Override<br>Documentation                                                                               | always be first<br>under "Guarar<br>under "Guarar<br>fy the guarant<br>v Financial Eligibility<br>Episode Number<br>1<br>Admission Date<br>01/05/2024<br>Coverage Comments                                                                                                    | <b>tor #1</b> ″ select<br>ntor #2″ select<br>or order.            | t the first gua<br>t the first gua<br>t the second<br>x v          | T.<br>Guarantor.<br>Guarantor #1<br>(10) DMH<br>guarantor.<br>Guarantor #2<br>(16) LA County<br>Social Sec<br>123-45-<br>Program<br>LE00502                                          | Submit<br>Surity Number<br>6789<br>2 Harborucia                   | V<br>Discard Add to F                       |
| LO) DMH will<br>e dropdown u<br>Guarantor #1 *<br>Select<br>e dropdown u<br>Guarantor #2 *<br>Select<br>clat Eligbility<br>rantor<br>tor Selection<br>ikz Plan<br>wumber Override<br>Documentation                                                                                                    | always be first<br>under "Guarar<br>under "Guarar<br>fy the guarant<br>fy the guarant<br><u>Financial Eligibility</u><br>Episode Number<br>1<br>Admission Date<br>01/05/2024<br>Coverage Comments                                                                                                    | <b>tor #1</b> ″ select<br>ntor #2″ select<br>or order.            | t the first gua<br>t the first gua<br>t the second<br>* v          | er.<br>Guarantor #1<br>(10) DMH<br>guarantor.<br>Guarantor #2<br>(16) LA County<br>Social Sec<br>123-45-<br>Program<br>LE00502                                                       | Submit<br>Surity Number<br>6789<br>2 Harborucla                   | V<br>Discard Add to F                       |
| LO) DMH will<br>e dropdown u<br>Guarantor #1 *<br>Select<br>e dropdown u<br>Guarantor #2 *<br>Select<br>Clair Eligibility<br>ancial Eligibility<br>rantor<br>tor Selection<br>ize Plan<br>Number Override<br>Documentation                                                                                                    | always be first<br>under "Guarar<br>under "Guarar<br>fy the guarant<br>v Financial Eligibility<br>Episode Number<br>1<br>Admission Date<br>01/05/2024<br>Coverage Comments                                                                                                    | <b>tor #1</b> " select<br>ntor #2" select<br>or order.            | the first gua<br>the first gua<br>to the second<br>* v             | er.<br>Guarantor #1<br>(10) DMH<br>guarantor.<br>Guarantor #2<br>(16) LA County<br>Social Sec<br>123-45<br>Program<br>LE00502                                                        | Submit<br>surity Number<br>6789<br>2 Harborucla                   | V<br>Discard Add to F                       |
| LO) DMH will<br>e dropdown u<br>Guarantor #1 *<br>Select<br>e dropdown u<br>Guarantor #2 *<br>Select<br>Clal Eligibility<br>Incial Eligibility<br>rantor<br>tor Selection<br>hize Plan<br>Number Override<br>Documentation                                                                                                    | always be first<br>under "Guarar<br>under "Guarar<br>fy the guarant<br>fy the guarant<br><u>Financial Eligibility</u><br>Episode Number<br>1<br>Admission Date<br>01/05/2024<br>Coverage Comments                                                                                                    | ntor #1" select                                                   | the first gua<br>the first gua<br>x v<br>the second<br>x v         | er.<br>Guarantor #1<br>(10) DMH<br>guarantor.<br>Guarantor #2<br>(16) LA County<br>Social Sec<br>123-45-<br>Program<br>T Y                                                           | Submit<br>Surity Number<br>6789<br>2 Harborucia                   | V<br>Discard Add to F                       |
| LO) DMH will<br>e dropdown u<br>Guarantor #1 *<br>Select<br>e dropdown u<br>Guarantor #2 *<br>Select<br>c form to verific<br>a Eigölity<br>uncia Eligibility<br>rantor<br>tor Selection<br>hize Plan<br>Number Override<br>Documentation                                                                                       | always be first<br>under "Guarar<br>under "Guarar<br>fy the guarant<br>( <u>Financial Eligibility</u><br>Episode Number<br>1<br>Admission Date<br>01/05/2024<br>Coverage Comments                                                                                                    | tor the Guarantor #1" select<br>ntor #2" select<br>or order.      | antor list orde<br>at the first gua<br>x v<br>t the second<br>x v  | Program<br>T T T T T T T T T T T T T T T T T T T                                                                                                     | Submit<br>Surity Number<br>6789<br>2 Harborucia                   | V<br>Discard Add to F                       |
| 10) DMH will<br>the dropdown to<br>Guarantor #1 *<br>Select<br>the dropdown to<br>Guarantor #2 *<br>Select<br>to form to verify<br>NCIAL ELIGIBILITY<br>that Eligibility<br>arantor<br>thor Selection<br>nize Plan<br>Number Override<br>Documentation                                                                         | always be first<br>under "Guarar<br>under "Guarar<br>fy the guarant<br>v Financial Eligibility<br>Episode Number<br>1<br>Admission Date<br>01/05/2024<br>Coverage Comments<br>Clear Previous Guara                                                                                                    | tor #1" select                                                    | antor list orde<br>at the first gua<br>x v<br>t the second<br>x v  | Program<br>Social Sec<br>10 DMH<br>Suarantor #2<br>(16) LA County<br>Social Sec<br>123-45-<br>Program<br>LE00502                                                                     | Submit<br>Surity Number<br>6789<br>2 Harborucia                   |                                             |
| 10) DMH will<br>the dropdown to<br>Cuarantor #1 *<br>Select<br>the dropdown to<br>Cuarantor #2 *<br>Select<br>the form to verify<br>NCIAL ELIGIBILITY<br>that Eligibility<br>arantor<br>ntor Selection<br>mize Plan<br>Number Override<br>* Documentation                                                                      | always be first<br>under "Guarar<br>under "Guarar<br>fy the guarant<br>fy the guarant<br>v Financial Eligibility<br>Episode Number<br>1<br>Admission Date<br>01/05/2024<br>Coverage Comments<br>Clear Previous Guarantor<br>Guarantor #1                                                                                                    | tor #1" select                                                    | antor list orde<br>at the first gua<br>* v<br>at the second<br>* v | Program<br>T T T T T T T T T T T T T T T T T T T                                                                                                     | Submit<br>Sutity Number<br>6789<br>2 Harborucla                   |                                             |
| 10) DMH will<br>the dropdown to<br>Guarantor #1 *<br>Select<br>the dropdown to<br>Cuarantor #2 *<br>Select<br>the form to verify<br>CIAL ELIGIBILITY<br>tai Eligibility<br>arantor<br>toto Selection<br>nice Plan<br>Number Override<br>Documentation                                                                          | always be first<br>under "Guarar<br>under "Guarar<br>fy the guarant<br>fy the guarant<br>in the guarant<br>in the | tor #1" select                                                    | antor list orde<br>at the first gua<br>* v<br>at the second<br>* v | er.<br>Guarantor #1<br>(10) DMH<br>guarantor.<br>Guarantor #2<br>(16) LA County<br>Social Sec<br>123-45-<br>Program<br>LE00502<br>Cuarantor<br>Select                                | Submit<br>Surity Number<br>6789<br>2: Harborucia                  | V<br>Discard Add to f                       |
| 10) DMH will<br>e dropdown u<br>Guarantor #1 *<br>Select<br>e dropdown u<br>Guarantor #2 *<br>Select<br>clal Eligibility<br>uncial Eligibility<br>uncial Eligibility<br>uncial Eligibility<br>uncial Eligibility<br>uncial Eligibility<br>Documentation                                                                        | always be first<br>under "Guarar<br>under "Guarar<br>fy the guarant<br>fy the guarant<br>v Financial Eligibility<br>Episode Number<br>1<br>Admission Date<br>01/05/2024<br>Coverage Comments<br>Clear Previous Guara<br>v Guarantor #1<br>(10) DMH<br>Guarantor #2                                                                                                    | tor #1" select                                                    | antor list orde<br>at the first gua<br>* v<br>at the second<br>* v | er.<br>Guarantor #1<br>(10) DMH<br>guarantor.<br>Guarantor #2<br>(16) LA County<br>Social Sec<br>123-45-<br>Program<br>LE00502<br>Guarantor<br>Select<br>Guarantor                   | Submit<br>surity Number<br>6789<br>2 Harborucia                   | V<br>Discard Add to F                       |
| LO) DMH will<br>e dropdown u<br>Guarantor #1 *<br>Select<br>e dropdown u<br>Guarantor #2 *<br>Select<br>clat Eligibility<br>and Eligibility<br>and Eligibility<br>and Eligibility<br>and Eligibility<br>and Eligibility<br>and Eligibility<br>and Eligibility<br>cor Selection<br>ize Plan<br>lumber Override<br>Documentation | always be first<br>under "Guarar<br>under "Guarar<br>fy the guarant<br>fy the guarant<br>v Financial Eligibility<br>Episode Number<br>1<br>Admission Date<br>01/05/2024<br>Coverage Comments<br>Clear Previous Guarat<br>v Guarantor #1<br>(10) DMH<br>Guarantor #2<br>(16) LA County                                                                                                    | tor Order                                                         | antor list orde<br>at the first gua<br>* •<br>at the second<br>* • | Pr.<br>Guarantor #1<br>(10) DMH<br>guarantor #2<br>(16) LA County<br>Social Sec<br>123-45<br>123-45<br>Program<br>↓ LE00502<br>T<br>Cuarantor<br>↓ LE00502<br>Cuarantor<br>↓ LE00502 | Submit<br>Surity Number<br>6789<br>2 Harborucia                   | V<br>Discard Add to I                       |

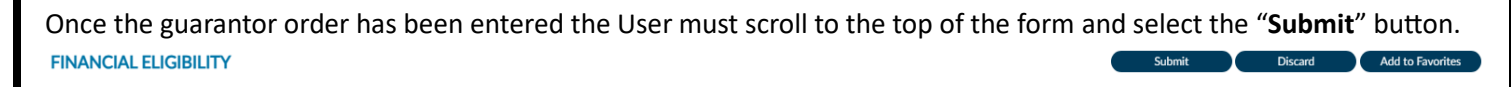

This will navigate the User back to the **Home Screen**. The Financial Eligibility has been completed.

| ProviderConnec                                                                       | t NX myt     | Day                                                                                                    |                                                                                                    |                     | ADMISSIONS,PCNX (003334802) 🍐 🗙   All Episodes | ✓ Customize OFF ≡   🖁 |
|--------------------------------------------------------------------------------------|--------------|----------------------------------------------------------------------------------------------------|----------------------------------------------------------------------------------------------------|---------------------|------------------------------------------------|-----------------------|
| LOGGED IN AS<br>DHS PCNX                                                             | •            |                                                                                                    | (                                                                                                    | Welcom<br>Make Even | e, DHS PCNX<br>/ Day Matter                    |                       |
| Recent Clients                                                                       | - 1          | Q What can I help you find?                                                                                                    |                                                                                                    |                     |                                                |                       |
| My Forms                                                                             | - <b>-</b> - | Advanced Client Search                                                                                                    |                                                                                                    |                     |                                                |                       |
| My Favorites                                                                         | - <b>-</b> - |                                                                                                    |                                                                                                    |                     |                                                |                       |
| Recent Forms                                                                         | - <b>-</b> - | CLIENT DEMOGRAPHICS                                                                                                    |                                                                                                    | C.S                 | CLIENT DIAGNOSES                               | C*2                   |
| Control Panel<br>Control Panel<br>Recent Clients S<br>ADMISSIONS,PCNX<br>(003334602) | iite         | ADMISSIONS, PCNX (3334802)<br>DOB/Age: 2000-01-12 / 23<br>SSh: 123-45-6789<br>Race:<br>Veteran Status:                          | Pronouns:<br>Gender: <b>No Entry</b><br>Primary Language: <b>No Entry</b><br>Ethnicity: <b>No Entry</b><br>Smoking Assessment Date: |                     |                                                |                       |
|                                                                                      |              | contact INFO:<br>Cell Phone: 213-555-1212                                                                                       | ADDRESS: 550 N Vermont Ave                                                                                                    |                     |                                                |                       |
|                                                                                      |              | Home Phone:<br>Work Phone:                                                                                                    | LOS ANGELES CA 90005                                                                                                    |                     |                                                |                       |
|                                                                                      |              | Email:<br>Communication Preference: <b>No Entry</b><br>Primary Care Provider:<br>PCP Phone:<br>LAUNCH Update <u>Client Data</u> | HMIS ID:<br>Magellan ID:<br>LAUNCH Client Chart                                                                                     |                     |                                                |                       |

End User Training Manual for Creating an Admission Process Page 29 of 37

## ProviderConnect NX: Diagnosis

From the "Home Screen" form Users can navigate to the "Diagnosis" form.

| ProviderConnect N        | X myDay                                                                                                    |                                                                                                    |                      |   |
|--------------------------|----------------------------------------------------------------------------------------------------|----------------------------------------------------------------------------------------------------|----------------------|---|
| LOGGED IN AS<br>DHS PCNX | 4                                                                                                    | (A) We                                                                                                 | lcome, DHS PCNX      |   |
| Recent Clients           | _                                                                                                    | N                                                                                                    | ake Every Day Matter |   |
| My Forms                 | Q What                                                                                                    | can I help you find?                                                                                   |                      |   |
| My Favorites             | Advanced                                                                                                    | <u>I Client Search</u>                                                                                 |                      |   |
| Recent Forms             | CLIENT DEMOGRAPHICS                                                                                                    |                                                                                                    |                      | ( |
| Control Panel            | 0<br>DOB/Age: /<br>SSN:<br>Race:<br>Veteran Status:                                                                                     | Pronouns:<br>Gender:<br>Primary Language:<br>Ethnicity:<br>Smoking Status:<br>Smoking Assessment Date: |                      |   |
|                          | CONTACLINED:<br>Cell Phone:<br>Home Phone:<br>Work Phone:<br>Email:<br>Communication Preference<br>Primary Care Provider:<br>PCP Phone: | ADDRESS:<br>e: HMIS ID:<br>Magellan ID:                                                                |                      |   |

The User can go to their favorites tab in the TASK Navigation and select "Diagnosis" from the dropdown menu.

| LOGGED IN AS          | •            |   |
|-----------------------|--------------|---|
| Recent Clients        |              |   |
| My Forms              | •            |   |
| My Favorites          | - <b>-</b> - |   |
| Edit Favorites        |              |   |
| Admission (Outpatien  | t)           | Ľ |
| CSI Admission         |              | Ľ |
| Financial Eligibility |              | Ľ |
| Systemwide Annual Li  | ability      | Ľ |
| Women's Health Histo  | ry           | Ľ |
| Diagnosis             |              | Ľ |
| Discharge             |              | Ľ |
| Master Client Inquiry | (IBHIS)      | Ľ |

End User Training Manual for Creating an Admission Process Page 30 of 37

| This will naviga | ate the User to the <b>Diagnosis</b> ' | ' <b>Select Client</b> " where the User | will enter the <b>Client ID</b> in the field. |
|------------------|----------------------------------------|-----------------------------------------|-----------------------------------------------|
|                  |                                        | Opening: <b>Diagnosis</b>               | Î                                             |
| н                | ome > Select Client >                  |                                         |                                               |
| Se               | elect Client                           |                                         |                                               |
|                  | Q                                      |                                         |                                               |
|                  |                                        |                                         |                                               |
|                  |                                        |                                         |                                               |
|                  |                                        |                                         |                                               |
|                  |                                        |                                         |                                               |
| -                | OK Cancel                              |                                         |                                               |
| The User will s  | elect the Client name in the re        | esults.                                 |                                               |
|                  |                                        | Opening: <b>Diagnosis</b>               | Î                                             |
| н                | ome > Select Client >                  |                                         |                                               |
| Se               | elect Client                           |                                         |                                               |
|                  | Q 9358744                              |                                         |                                               |
|                  | Name                                   | Date Of Birth                           | Client's Address - Street                     |
|                  | ADMISSIONS,PCNX (009358744)            | 01/12/2000                              | 550 N Vermont Ave                             |
|                  |                                        |                                         |                                               |
|                  |                                        |                                         |                                               |

End User Training Manual for Creating an Admission Process Page 31 of 37

Cancel

The User will be navigated to the "**Diagnosis**" episode display screen, and select the episode to add the client's diagnosis. This will open the diagnosis form.

| lame: PCNX ADMISSIONS     |                               |            |       |
|---------------------------|-------------------------------|------------|-------|
| ): 9358744<br>ex: Male    |                               |            |       |
| Date of Birth: 01/12/2000 |                               |            |       |
| Episode 🖨                 | Program 🗢                     | Start 🖨    | End 🖨 |
| 1                         | LE00504 COUNTY OF LOS ANGELES | 01/05/2024 |       |
|                           |                               |            |       |
|                           |                               |            |       |
|                           |                               |            |       |
|                           |                               |            |       |
|                           |                               |            |       |
|                           |                               |            |       |
|                           |                               |            |       |
|                           |                               |            |       |

End User Training Manual for Creating an Admission Process Page 32 of 37 **NOTE:** The fields highlighted in **RED** and/or with asterisks are required fields. They represent the minimum information required to submit the form. Other required fields are not marked in **RED** and/or with asterisks but are needed to complete the "**Diagnosis**" process.

|                                                       |                                                              |                         | Subline Subline                                              |            |
|-------------------------------------------------------|--------------------------------------------------------------|-------------------------|--------------------------------------------------------------|------------|
| Diagnosis                                             | ×                                                            |                         |                                                              |            |
| Additional Diagnosis Information Online Documentation | Type Of Diagnosis *                                          |                         |                                                              |            |
|                                                       | Admission Discharge Update                                   |                         |                                                              |            |
|                                                       |                                                              |                         |                                                              |            |
|                                                       | Date Of Diagnosis *                                          |                         | •                                                            |            |
|                                                       |                                                              |                         | •                                                            |            |
|                                                       | Time Of Diagnosis *                                          | urrent Time H A M AM/PM | •                                                            |            |
|                                                       |                                                              |                         | *                                                            |            |
|                                                       | Diagnoses                                                    | Status A Estimat        | rad Oncet Date 🛧 Classification 🛧 Received Date 🛧 Pill Order |            |
|                                                       |                                                              |                         |                                                              | • 100-9000 |
|                                                       |                                                              |                         |                                                              |            |
|                                                       |                                                              |                         |                                                              |            |
|                                                       |                                                              |                         |                                                              |            |
|                                                       | New Row Delete Row                                           |                         |                                                              |            |
|                                                       |                                                              | Void All                |                                                              |            |
|                                                       |                                                              |                         | Show Active Only ♥                                           |            |
|                                                       |                                                              |                         | ◯ Yes ◯ No                                                   |            |
|                                                       |                                                              |                         |                                                              |            |
|                                                       | ×                                                            |                         |                                                              |            |
|                                                       | Diagnosis Search                                             |                         | Code Crossmapping                                            |            |
|                                                       |                                                              |                         |                                                              |            |
|                                                       | Status                                                       |                         |                                                              |            |
|                                                       | Active Dulas                                                 |                         |                                                              |            |
|                                                       |                                                              |                         |                                                              |            |
|                                                       | Add To Problem List                                          |                         | Diagnosing Practitioner                                      |            |
|                                                       |                                                              |                         |                                                              |            |
|                                                       |                                                              |                         |                                                              |            |
|                                                       | Ranking                                                      |                         | Remarks                                                      |            |
|                                                       | Primary     Secondary                                        | ◯ Tertiary              |                                                              | C          |
|                                                       |                                                              |                         |                                                              |            |
|                                                       | Bill Order                                                   |                         |                                                              |            |
|                                                       |                                                              |                         |                                                              |            |
|                                                       | In Outpatient context, please only select Admission or Updar | te                      |                                                              |            |
|                                                       |                                                              |                         |                                                              |            |
| g the radio butto                                     | on select the " <b>Type of Dia</b>                           | enosis" of Adm          | ission                                                       |            |
| Type Of D                                             | iagnosis *                                                   | Type                    | Of Diagnosis *                                               |            |
| .,,                                                   |                                                              | Type                    |                                                              |            |
| ~                                                     |                                                              |                         |                                                              |            |
|                                                       |                                                              |                         | Admission () Discharge () Opda                               |            |

| Note: The observation be changed | diagr<br>d to a        | nosis date<br>another d | auto-populate<br>ate if necessar | es with the<br>y. | e date the dia         | agnosis is cre    | ated. The        | date of t    | he diagnosis ca: |
|----------------------------------|------------------------|-------------------------|----------------------------------|-------------------|------------------------|-------------------|------------------|--------------|------------------|
|                                  |                        |                         | Date Of Dia<br>02/09/202         | gnosis *<br>4     |                        |                   |                  |              |                  |
| Enter the t                      | ime i                  | in the " <b>Tir</b>     | ne of Diagnosi                   | is" field.        |                        |                   |                  |              |                  |
|                                  |                        |                         | 01:46 PM                         | ignosis -         | Currer                 | tTime H 🔷 M 🔷 AM, | /PM              |              |                  |
| Click the " <b>f</b>             | <b>Vew</b><br>Diagnose | <b>Row″</b> but<br>₅    | ton to add a ro                  | ow to add         | the diagnosi           | S.                |                  |              |                  |
|                                  | Index                  | Ranking 🖨               | Description 🗢                    | Status 🗢          | Estimated Onset Date 🗢 | Classification ≑  | Resolved Date 🗢  | Bill Order 🗢 | ICD-9 Code 🗧     |
|                                  |                        |                         |                                  |                   |                        |                   |                  |              | •                |
|                                  |                        |                         |                                  |                   |                        |                   |                  |              | -                |
|                                  | Ne                     | w Row Delet             | e Row                            |                   |                        |                   |                  |              |                  |
|                                  | Diagnose               | es                      |                                  |                   |                        |                   |                  |              |                  |
|                                  | Index                  | Ranking 🗢               | Description 🗢                    | Status 🗢          | Estimated Onset Date 🗢 | Classification 🗢  | Resolved Date \$ | Bill Order 🗢 | ICD-9 Code 🖨     |
|                                  | 1                      | Primary (1)             |                                  | Active (1)        |                        |                   |                  | 1            | ▲                |
|                                  |                        |                         |                                  |                   |                        |                   |                  |              |                  |
|                                  |                        |                         |                                  |                   |                        |                   |                  |              | -                |
|                                  |                        |                         |                                  |                   |                        |                   |                  |              | •                |
|                                  | Ne                     | w Row Delet             | e Row                            |                   |                        |                   |                  |              |                  |

**NOTE:** Once a "**New Row**" has been added the "**Diagnosis Search**", "**Status**", "**Diagnosis Practitioner**", and "**Bill Order**" will show as required fields.

Enter the diagnosis in the **"Diagnosis Search"** field by typing the name of the diagnosis. Then select the diagnosis.

| Diagnosis Search                                                         |                       |                             |                   |                       |
|--------------------------------------------------------------------------|-----------------------|-----------------------------|-------------------|-----------------------|
|                                                                          |                       |                             | ٩                 |                       |
| Diagnosis Search *                                                       |                       |                             |                   |                       |
| Mental Health                                                            |                       |                             | ٩                 |                       |
|                                                                          |                       |                             |                   |                       |
| Diagnosis                                                                | ICD-9                 | ICD-10                      | DSM-5             |                       |
| Mental health<br>assessment<br>declined                                  | V64.2                 | Z53.20                      | undefined         |                       |
| Mental health-related complaint                                          | <sup>d</sup> V65.5    | Z71.1                       | undefined         |                       |
| Mental health<br>provider, perpetrator<br>of maltreatment and<br>neglect | E967.8                | Y07.521                     | undefined         |                       |
| Active mental health<br>advance directive                                | V49.89                | Z78.9                       | undefined         |                       |
| Diagnosis Search *                                                       |                       |                             |                   |                       |
| Encounter for menta                                                      | al health services fc | r victim of other abuse     | Q                 |                       |
| the "Active"                                                             | ′radio bu             | Rule-out                    | 5 <u>MUST NOT</u> | change this selection |
|                                                                          |                       | 0                           | 0                 |                       |
|                                                                          |                       |                             |                   |                       |
|                                                                          |                       |                             |                   |                       |
|                                                                          |                       |                             |                   |                       |
|                                                                          |                       |                             |                   |                       |
|                                                                          |                       |                             |                   |                       |
| User Training                                                            | Manual f              | or Creating :               | an Admission      | Process               |
| User Training                                                            | Manual fo             | or Creating a               | an Admission      | Process               |
| User Training                                                            | Manual fo<br>Page     | or Creating a<br>e 34 of 37 | an Admission      | Process               |

Enter the "**Diagnosing Practitioner**" number or name in this field. Then make a selection from the dropdown.

|                           |            |                | ٩                   |  |  |
|---------------------------|------------|----------------|---------------------|--|--|
| 048067                    | r -        |                | q                   |  |  |
| <u>^</u>                  |            |                |                     |  |  |
| Practitioner              | NPI Number | Taxonomy Code  | Program Association |  |  |
| PETER AMPUDIA<br>(048067) | 1700858214 | 2084P0800X     | 00G720210           |  |  |
|                           | н          | ( <b>1</b> ) ) |                     |  |  |
| Diagnosing Practitione    | er *       |                |                     |  |  |
| PETER AMPUDIA (0          | 48067)     |                | ٩                   |  |  |

**Note:** The **"Bill Order**" field auto-populates with the order number. This number <u>MUST NOT</u> be changed. The system sets this number.

| Bill Order * |  |  |
|--------------|--|--|
| 1            |  |  |

End User Training Manual for Creating an Admission Process Page 35 of 37 After the User has completed the form, they should review the form to verify that all the entered data is correct.

| DIAGNOSIS                                     |                                                                                      | Submit Discard Add to Favo                                                     |
|-----------------------------------------------|--------------------------------------------------------------------------------------|--------------------------------------------------------------------------------|
| Diagnosis<br>Additional Diagnosis Information | <b>v</b>                                                                             |                                                                                |
| Online Documentation                          | Type Of Diagnosis *                                                                  |                                                                                |
|                                               | Admission Discharge Undate                                                           |                                                                                |
|                                               |                                                                                      |                                                                                |
|                                               | Date Of Diagnosis *                                                                  |                                                                                |
|                                               | 02/09/2024                                                                           | Ŭ,                                                                             |
|                                               | Time Of Diagnosis *                                                                  |                                                                                |
|                                               | 01:46 PM Current Time H 🗘 M 🌲 AM,                                                    | /РМ 🗘                                                                          |
|                                               | Diagnoses                                                                            |                                                                                |
|                                               | Index Ranking   Description   Status   Ease Ease Ease Ease Ease Ease Ease Ease       | stimated Onset Date   Classification   Resolved Date   Bill Order   ICD-9 Code |
|                                               | 1 Encounter for mental health Active (1)                                             | V65.49                                                                         |
|                                               |                                                                                      |                                                                                |
|                                               |                                                                                      |                                                                                |
|                                               |                                                                                      |                                                                                |
|                                               | New Pour Dalate Pour                                                                 | F                                                                              |
|                                               |                                                                                      |                                                                                |
|                                               | Void All                                                                             | Show Active Only ♀                                                             |
|                                               |                                                                                      | ◯ Yes ◯ No                                                                     |
|                                               |                                                                                      |                                                                                |
|                                               | ·                                                                                    |                                                                                |
|                                               | •                                                                                    |                                                                                |
|                                               | Diagnosis Search *<br>Encounter for mental health services for victim of other abuse | Code Crossmapping                                                              |
|                                               |                                                                                      | V65.49 Z69.81 305058001                                                        |
|                                               | Chapture #                                                                           |                                                                                |
|                                               | Jatus                                                                                |                                                                                |
|                                               | Active                                                                               |                                                                                |
|                                               |                                                                                      |                                                                                |
|                                               | Add To Problem List                                                                  | Diagnosing Practitioner *                                                      |
|                                               | Yes     No                                                                           |                                                                                |
|                                               |                                                                                      |                                                                                |
|                                               | Ranking                                                                              | Remarks                                                                        |
|                                               | Primary     Secondary     Tertiary                                                   | Z                                                                              |
|                                               |                                                                                      |                                                                                |
|                                               | Bill Order *                                                                         |                                                                                |
|                                               | 1                                                                                    |                                                                                |
|                                               |                                                                                      |                                                                                |
|                                               | In Outpatient context, please only select Admission or Update                        |                                                                                |
| User must select t<br>DIAGNOSIS               | he " <b>Submit</b> " button at the top to submit th                                  | ne form.                                                                       |
|                                               |                                                                                      |                                                                                |
| laan will word                                |                                                                                      |                                                                                |
| User will receive a                           | pop-up message. Clicking the <b>No</b> buttor                                        | I will havigate the User back to the "Home Scree                               |
| ing the " <b>Yes</b> " butt                   | on will navigate the User to the pre-display                                         | screen where the User can view the diagnosis                                   |
| maries for this clie                          | nt. For this example, we will select the " <b>Ye</b>                                 | s" button.                                                                     |
|                                               | 2                                                                                    |                                                                                |
|                                               | f Pre-Display Confi                                                                  | rmation                                                                        |
|                                               |                                                                                      |                                                                                |
|                                               |                                                                                      |                                                                                |
|                                               | Do you want to return to the                                                         | e Pre-Display?                                                                 |
|                                               | Do you want to return to the                                                         | e Pre-Display?                                                                 |
|                                               | Do you want to return to the                                                         | e Pre-Display?                                                                 |

End User Training Manual for Creating an Admission Process Page 36 of 37

|                                                                           |                       | Opening: Diagnosis  |                                                                         |
|---------------------------------------------------------------------------|-----------------------|---------------------|-------------------------------------------------------------------------|
| Home > Select Client > Select Record                                      | >                     |                     |                                                                         |
| <ul> <li>Selected Client : ADMISS</li> <li>Selected Episode: 2</li> </ul> | IONS,PCNX (003334802) |                     |                                                                         |
| Select Record                                                             |                       |                     |                                                                         |
| Date Of Diagnosis 🗢                                                       | Type Of Diagnosis 🗢   | Time Of Diagnosis ♀ | Primary Diagnosis 🗢                                                     |
| 02/09/2024                                                                | Admission             | 01:46 PM            | (Z69.81) Encounter for mental health services for victim<br>other abuse |
|                                                                           |                       |                     |                                                                         |
|                                                                           |                       |                     |                                                                         |
|                                                                           |                       |                     |                                                                         |
|                                                                           |                       |                     |                                                                         |
|                                                                           |                       |                     |                                                                         |
|                                                                           |                       |                     |                                                                         |

Clicking the "Cancel" button will navigate the User back to the "Home Screen".

| *** ProviderConnect NX                                                                  | myDay                                                                                                    |                                                                                                    |                                                                                                    |                       | ADMISSIONS,PCNX (003334802) 🕒 🗙   All Episodes | ✓ Customize OFF ≡   🔒 |
|-----------------------------------------------------------------------------------------|----------------------------------------------------------------------------------------------------|----------------------------------------------------------------------------------------------------|----------------------------------------------------------------------------------------------------|-----------------------|------------------------------------------------|-----------------------|
| LOGGED IN AS<br>DHS PCNX                                                                | •                                                                                                    |                                                                                                    | (                                                                                                    | Welcome<br>Make Every | e, DHS PCNX<br>/ Day Matter                    |                       |
| My Forms<br>My Favorites                                                                | ><br>>                                                                                                    | Q What can I help you find?<br>Advanced Client Search                                                                  |                                                                                                    |                       |                                                |                       |
| Recent Forms                                                                            | CLIENT DE                                                                                                    | NOGRAPHICS                                                                                                    |                                                                                                    | ₽.5                   | CLIENT DIAGNOSES                               | ଟ <b>େ</b>            |
| Control Panel<br>Centrol Panel<br>Recent Cifients Site<br>ADMISTORS/PCNX<br>(003334802) | ADMISSIO<br>DOB/Ag<br>SSN: 123<br>Race:<br>Veteran S<br>Commun<br>Cell Phon<br>Home Ph<br>Work Ph<br>Ervail:<br>Commun<br>Primary Q<br>PCP Phon<br>LAUNCH U | ss, pr.cnx (3334802)<br>: 2000-01-12 / 23<br>-45-6789<br>status:<br>ss<br>ss<br>ss<br>ss<br>ss<br>ss<br>ss<br>ss<br>ss | Pronouns:<br>Gender: No Entry<br>Primary Language: No Entry<br>Ethnichy: No Entry<br>Smoking Assessment Date:<br>ADDRESS: 550 N Vermont Ave<br>LOS ANGELES CA 90005<br>HMIS ID:<br>Magelian ID:<br>LUNCH Client Chart |                       |                                                |                       |

End User Training Manual for Creating an Admission Process Page 37 of 37